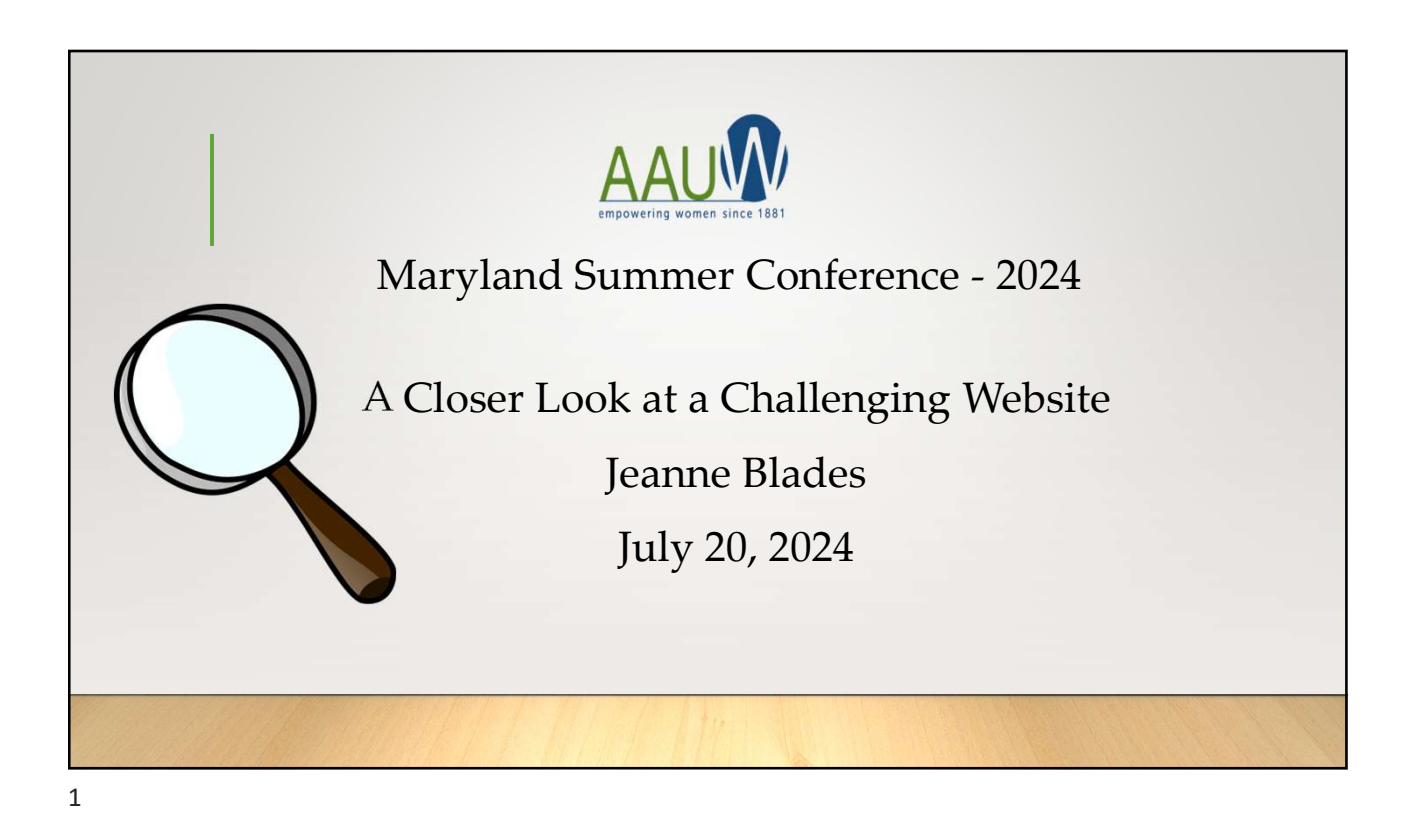

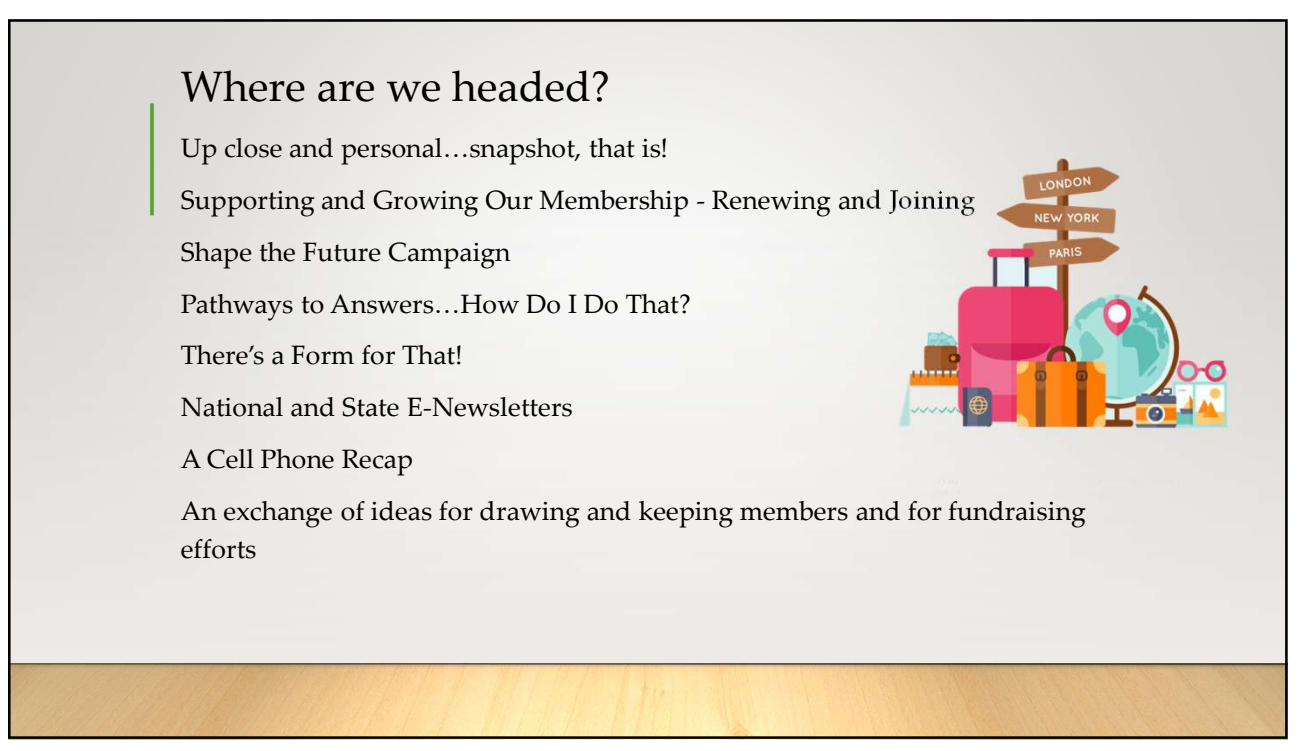

| Personal Snapshot                    | .How do I get there?   |
|--------------------------------------|------------------------|
|                                      | Log In                 |
|                                      | Email                  |
| • Go to AAUW.org                     | jeanmarieb@gmail.com   |
| • Click on Log In (top right corner) | Password               |
| Ś                                    | a,                     |
|                                      | LOG IN                 |
|                                      | Forgot your password?  |
|                                      | Don't have an account? |
|                                      |                        |
|                                      |                        |
|                                      |                        |
| 3                                    |                        |

Personal Snapshot Part I...What's There? Personal Snapshot My Profile Personal Snapshot has your ID#, name, address, phone, email, membership My Contact Information (national and state and branch) and RENEW button. My Preferences You can change any of this information (please be sure your current My Username & Password information is accurate) and more by clicking on any of the items under the Personal Snapshot listing. My Relationships My Preferences? Hit the Edit button on this page to opt in or opt out of • My Affiliations various communications from AAUW (fundraising, public-policy emails, My Education mission and action information, planned giving newsletter, etc.) My Memberships My Relationships? Hit the Edit button on this page to add/change • My Ballots information about your employment, family, or volunteer commitments My Committees My Memberships? Gives current and past participation in committee ٠ My Review Panels (board) positions with start and ending dates. My Awards My Affiliations? Dual purpose... •

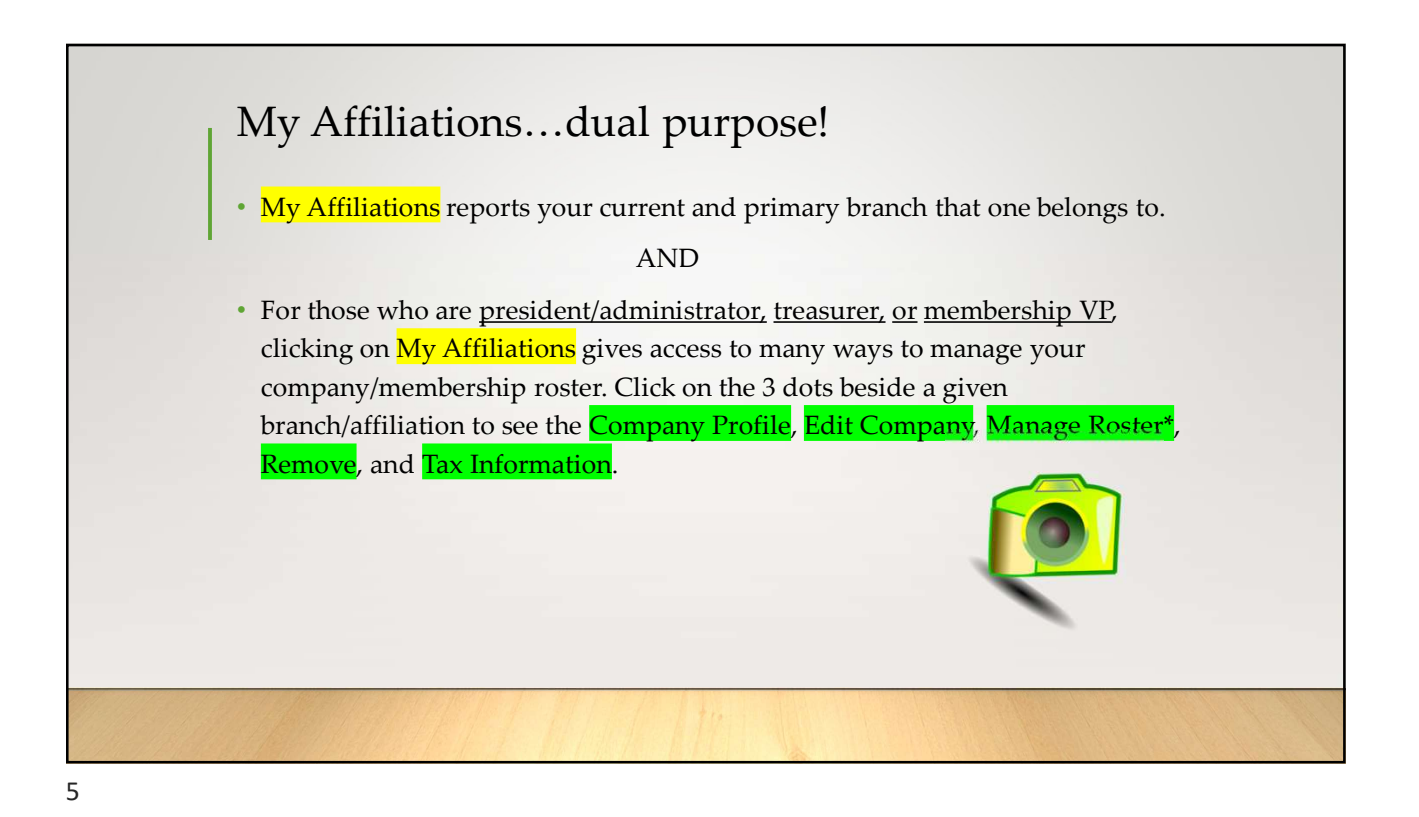

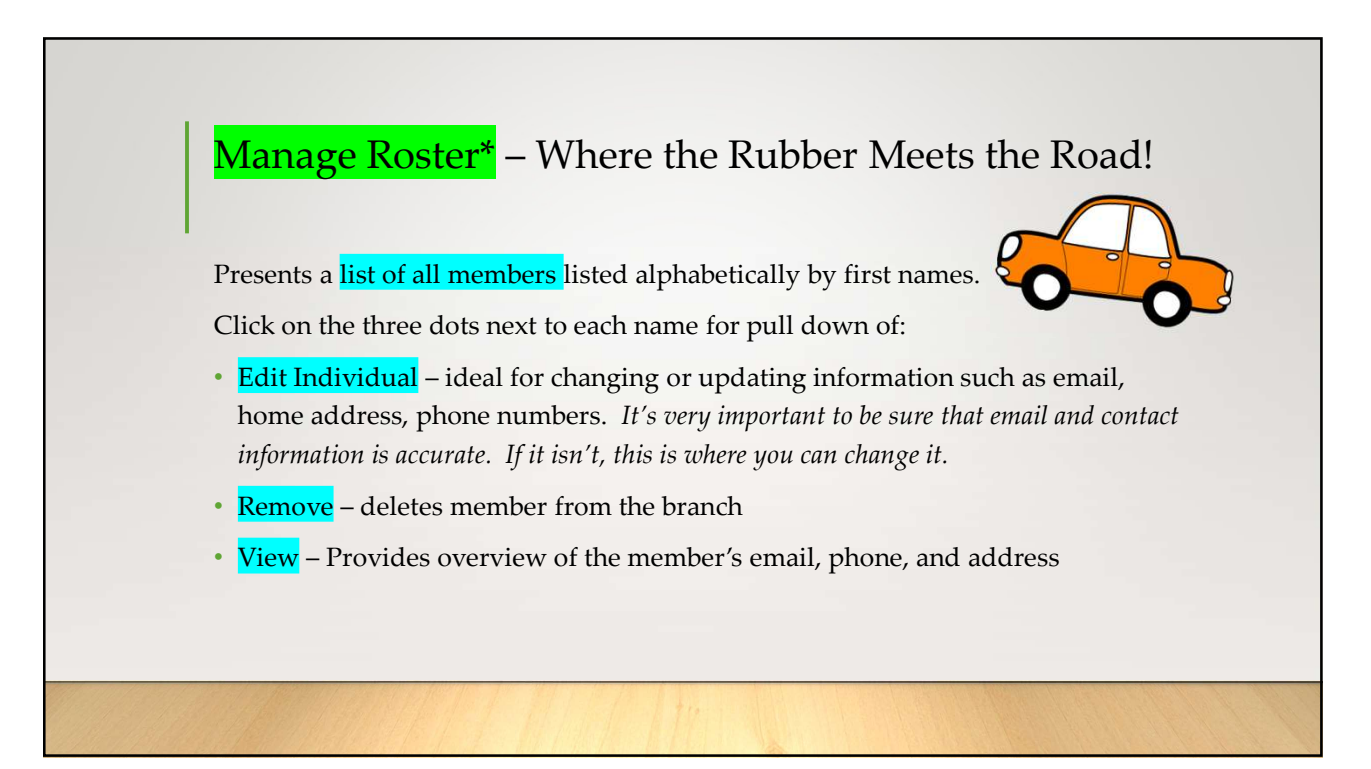

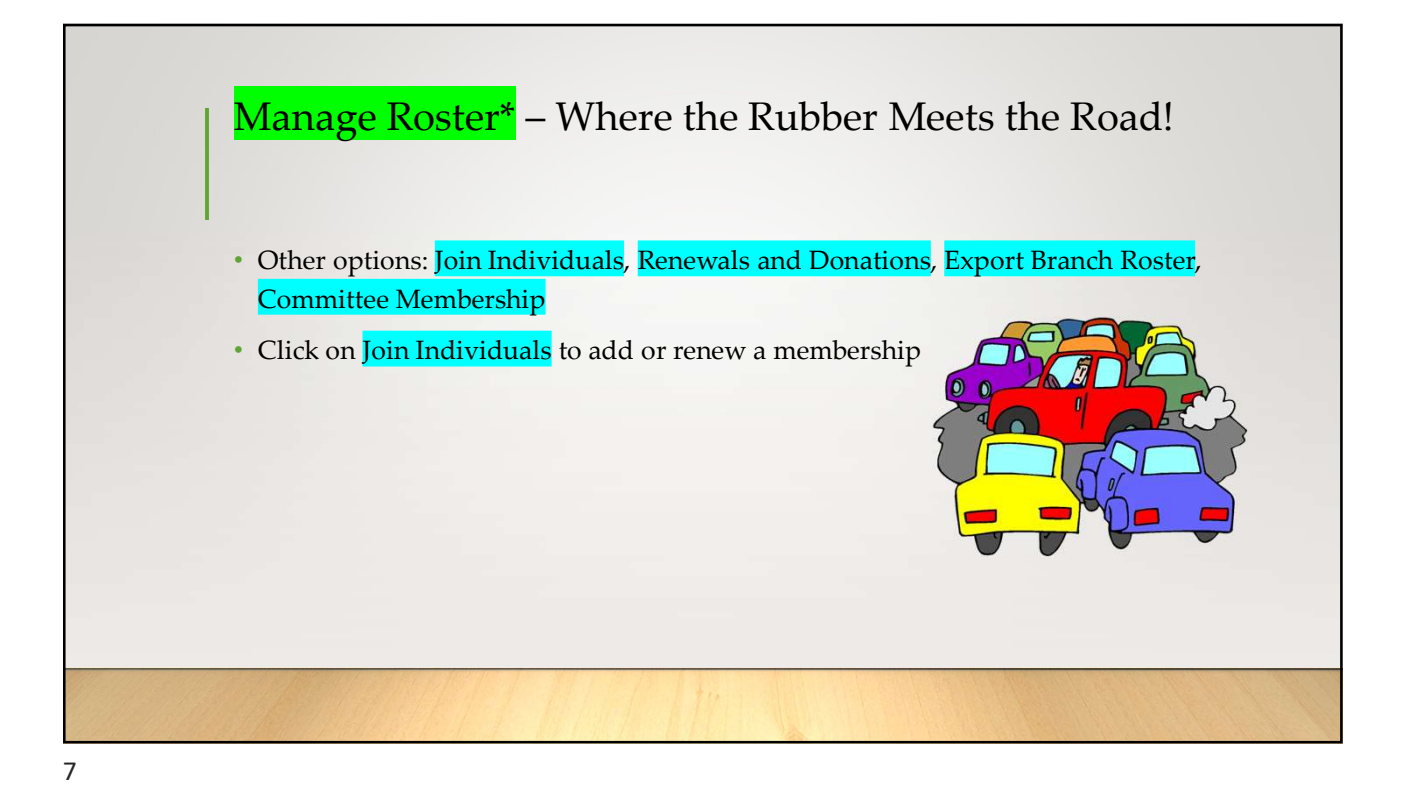

|             |                               | inae   |                      |                    | **11                         |                              |         |             | iccib i     | ne not       | iu.      |
|-------------|-------------------------------|--------|----------------------|--------------------|------------------------------|------------------------------|---------|-------------|-------------|--------------|----------|
|             | • Re                          | enewa  | als and I            | Donati             | ons – pr                     | esents Ex                    | cel sh  | neet showi  | ng Memb     | ers, their   |          |
|             | me                            | embe   | rship (na            | ational            | or lifetii                   | ne) start                    | date ı  | usually Jur | ne 30, 2024 | 4 to end d   | ate of   |
|             | Ju                            | ne 29  | , 2025 an            | d statu            | is, future                   | e (paid fo                   | r upc   | oming yea   | r), curren  | t (membe     | rship    |
|             | is                            | up to  | date), gr            | race (w            | vithin the                   | e 3 month                    | n perie | od after er | d date wi   | ith no ren   | ewal     |
|             | ye                            | t)     | <i>v</i> 0           | ,                  |                              |                              | 1       |             |             |              |          |
|             | First 🗸                       | L V    | Memb 🗸               | St ∨               | Start 🗸                      | End Date $ \smallsetminus $  | Renew   | Donation 🗸  | National V  | State Dues 🗸 | Amount 🗸 |
| 1           | Sheila                        | Allen  | National             | Future             | Jun 30, 2024                 | Jun 29, 2025                 |         |             |             |              |          |
|             |                               | Arfaa  | National             | Current            | Jun 30, 2023                 | Jun 29, 2024                 |         |             |             |              |          |
| 2           | Maryam                        | 7.0100 |                      |                    |                              |                              |         |             |             |              |          |
| 2           | Maryam<br>Jennifer            | Arfaa  | National             | Current            | Jun 30, 2023                 | Jun 29, 2024                 |         |             |             |              |          |
| 2<br>3<br>4 | Maryam<br>Jennifer<br>Jessica | Arfaa  | National<br>National | Current<br>Current | Jun 30, 2023<br>Jun 30, 2023 | Jun 29, 2024<br>Jun 29, 2024 |         |             |             | 2//          | 20       |
| 2           | Maryam<br>Jennifer            | Arfaa  | National             | Current            | Jun 30, 2023                 | Jun 29, 2024                 |         |             |             |              |          |

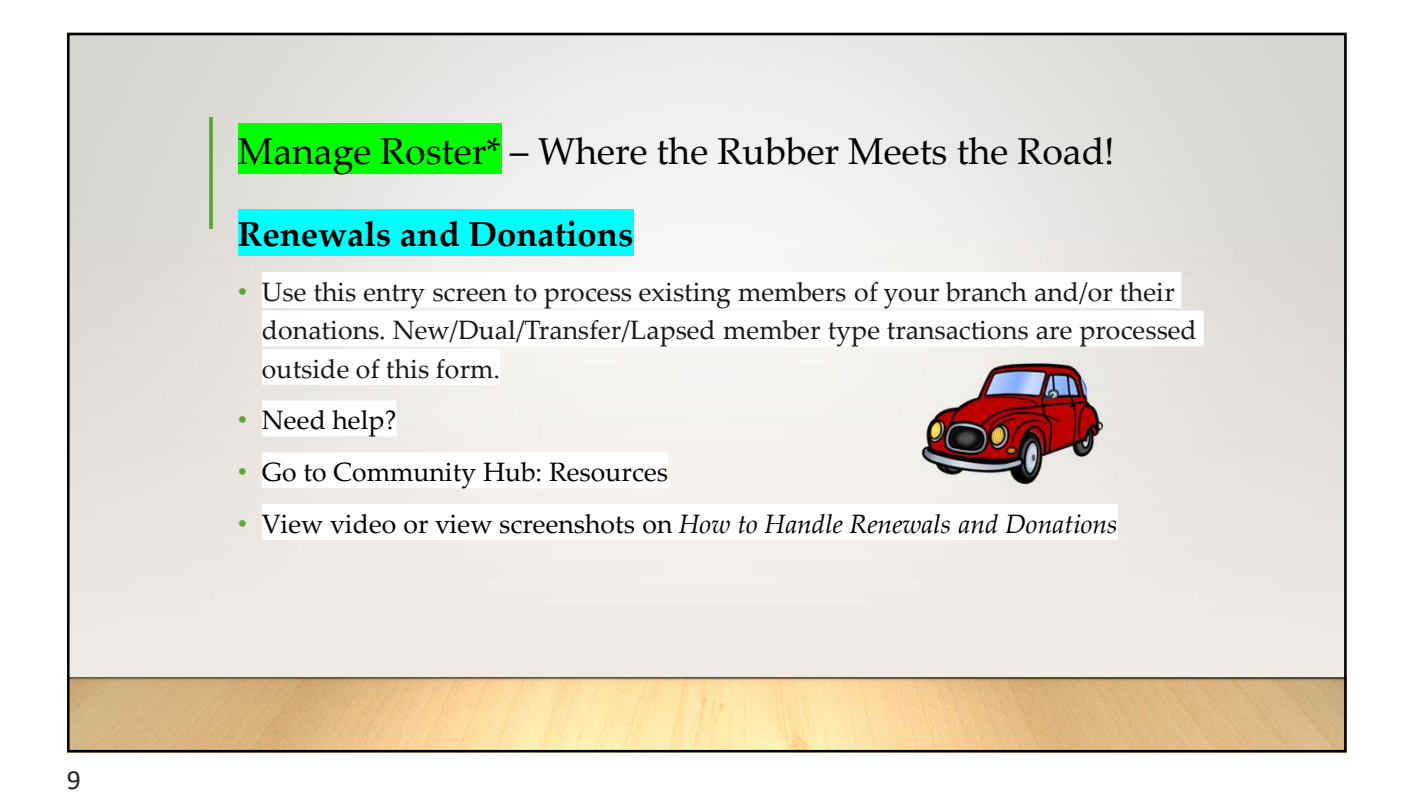

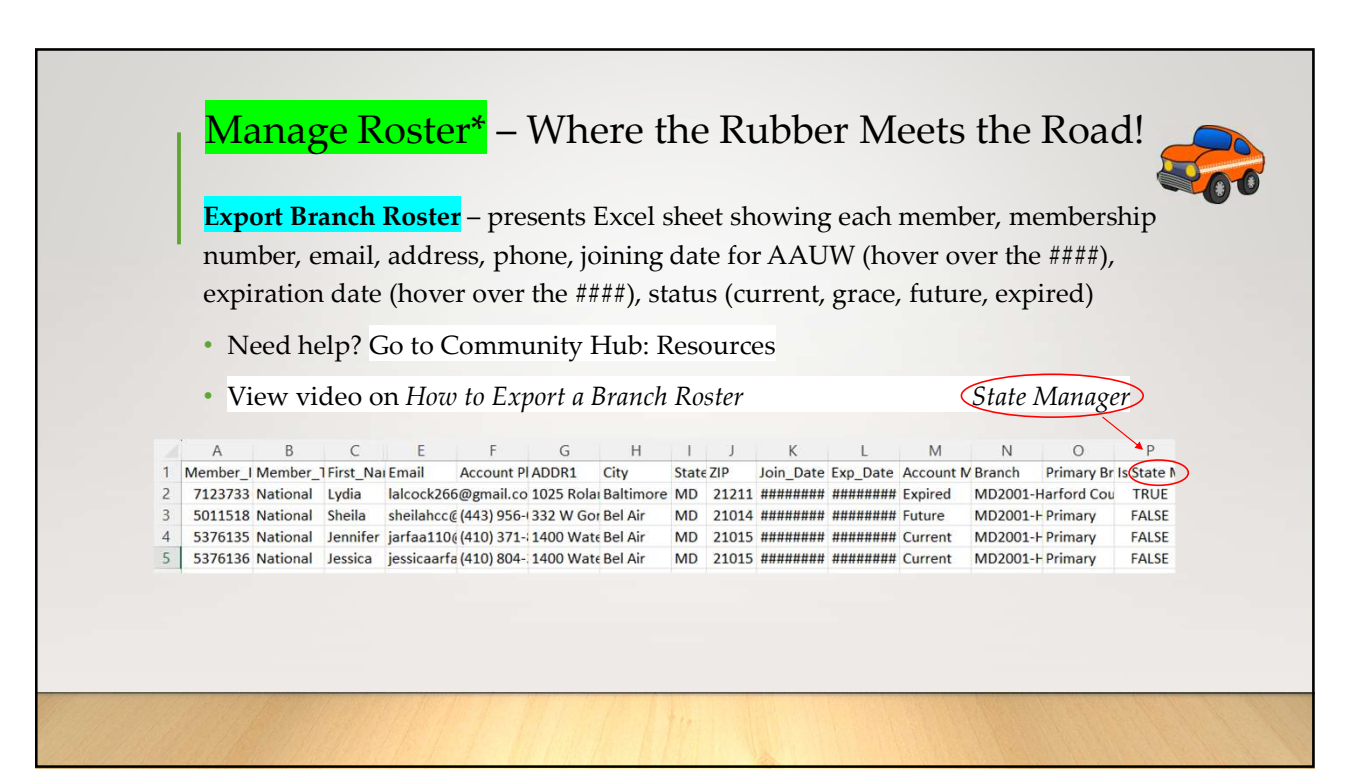

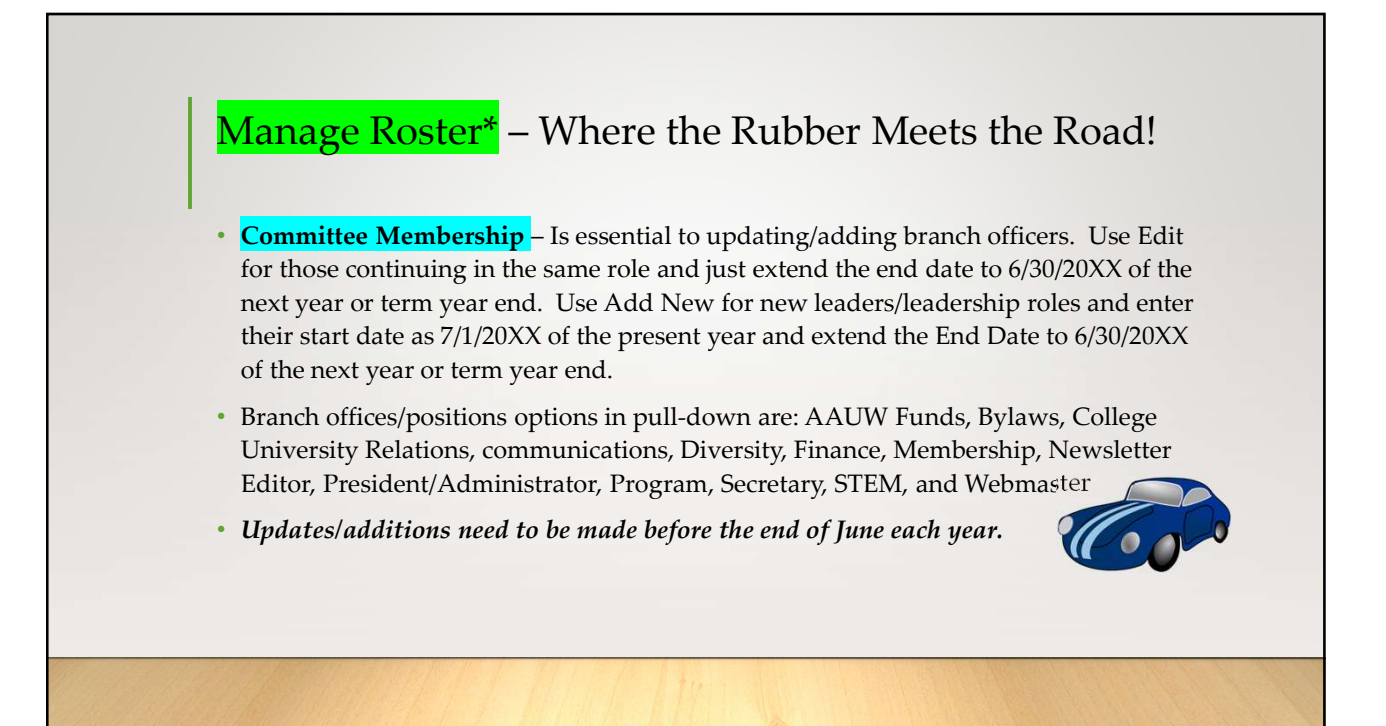

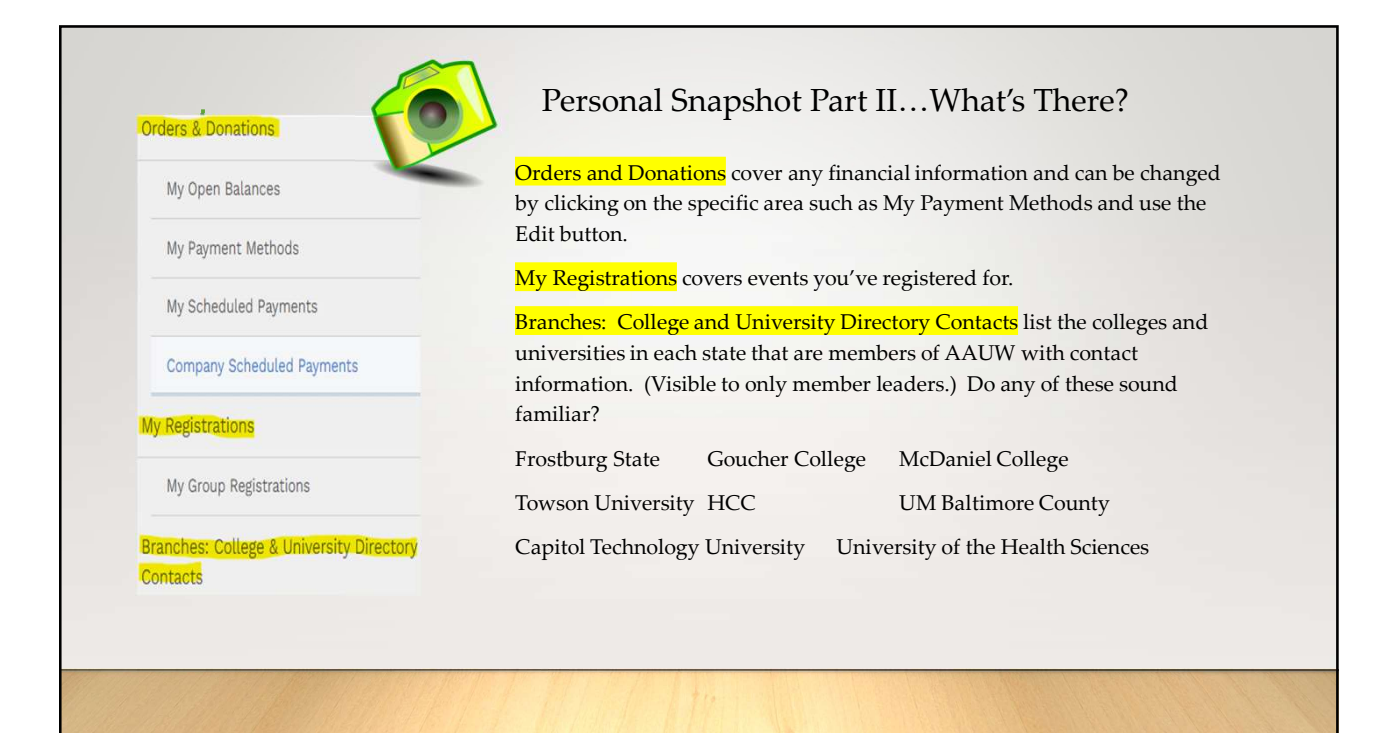

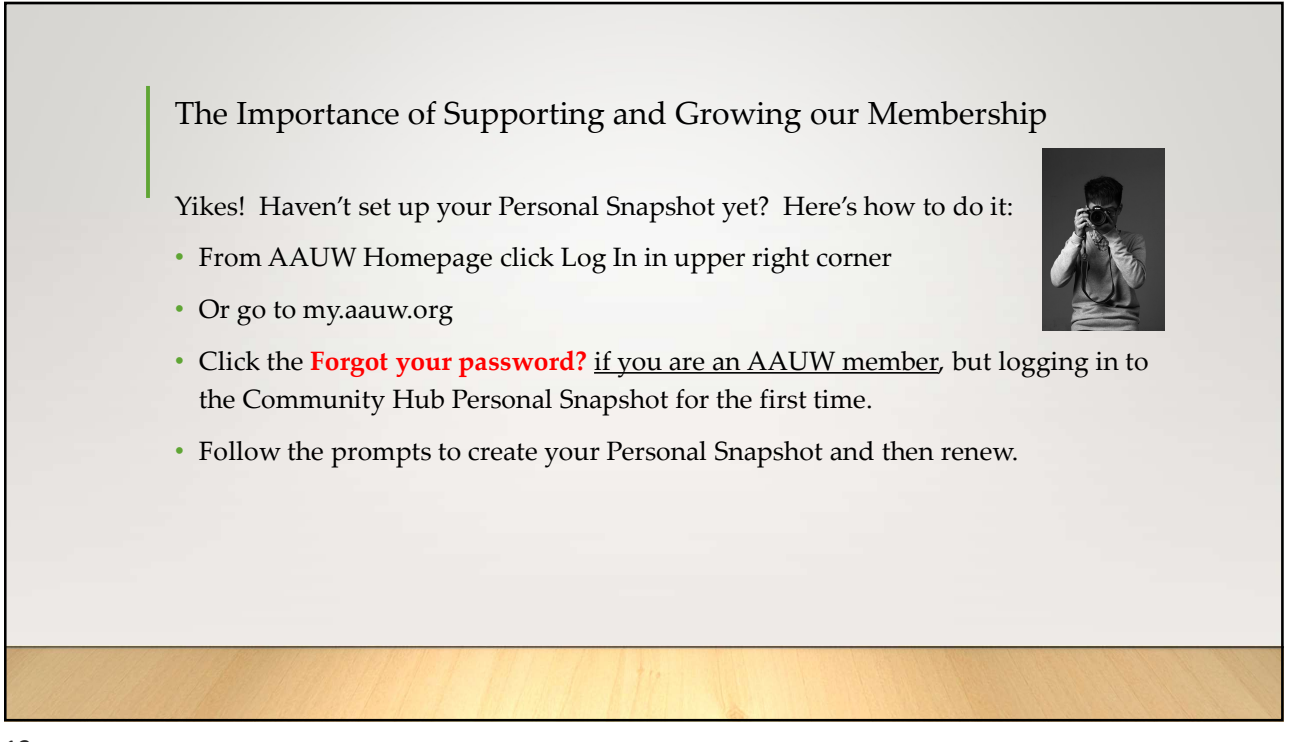

|                                                                 | Log In                                                                                                    |
|-----------------------------------------------------------------|----------------------------------------------------------------------------------------------------|
|                                                                 | Email                                                                                                    |
|                                                                 |                                                                                                    |
|                                                                 | Password                                                                                                    |
|                                                                 | a,                                                                                                    |
|                                                                 | LOG IN                                                                                                    |
|                                                                 | Forgot your password?<br>Don't have an account?                                                                                                    |
| Click<br>to th<br>befo<br><b>Don</b> <sup>1</sup><br><u>mem</u> | the Forgot your password? if you are an existing member but logging in<br>e Community Hub Personal Snapshot for the first time. If you've logged in<br>re, enter your email and password then click LOG IN.<br>'t have an account? is only for those who are joining and are not yet<br>ubers. |
|                                                                 |                                                                                                    |

| On the Personal Snapshot page, scrol                                                               | Il down and click                                                                                                    |  |
|----------------------------------------------------------------------------------------------------|----------------------------------------------------------------------------------------------------|--|
| . This takes you to the <mark>Membership</mark> I<br>( <b>NOTE:</b> For an individual renewing, th | Management page to enter your contact information. Then click Next.<br>he My Education Degrees field may already contain degree info) |  |
|                                                                                                    | Create New Degree Record                                                                                                    |  |
|                                                                                                    | My Education Degrees                                                                                                    |  |
|                                                                                                    | Lawrence University (Appleton-WI) - Bachelor of Sciences - Completed: 1969-05-30 +                                                    |  |
|                                                                                                    | * Collegetationsity Search C/U Education List                                                                                         |  |
| (For Data Conferred or Expected us                                                                 | se May 31 as a default month/date when unknown)                                                                                       |  |
| (i of Date contened of Expected, us                                                                |                                                                                                    |  |
| (i of Date contened of Expected, us                                                                |                                                                                                    |  |
| (i of bate contented of Expected, us                                                               |                                                                                                    |  |
| ( of bate conferred of Experied, us                                                                |                                                                                                    |  |
| ( of Date Conferred of Experied, us                                                                |                                                                                                    |  |
| ( of Date contented of Experied, os                                                                |                                                                                                    |  |

|                                                                                                    | Date Conferred Or Expected                                                                                                    |                                                                                                    |
|----------------------------------------------------------------------------------------------------|----------------------------------------------------------------------------------------------------|----------------------------------------------------------------------------------------------------|
| (If grad date is in the past, you will choose Life<br>•Click Next                                                                                                    | fetime or National membership on the next screen                                                                                                    | n. If grad date is in the future, you will choose Student Associate or Graduate Student on the next screen.) |
| Review rate information then Select Memb                                                                                                    | ership Type, then CICK Next                                                                                                    |                                                                                                    |
|                                                                                                    | Select the membership type below.                                                                                                    | -Select Membership Type                                                                                      |
|                                                                                                    | *Select Membership Type                                                                                                    | ○ Student Associate                                                                                          |
|                                                                                                    | ○ National                                                                                                    | Graduate Student                                                                                             |
| (NOTE: If multiple branches have been selee<br>• Select the State, scroll to end of the list, clic<br>• Click Yes or No to include a donation, then or<br>• If Yes, enter amount in Donation Ar<br>• If No, click Next<br>On Checkout page<br>• Review National, State and Branch dues<br>• Select Payment Type<br>• Pay Now – Save Payment (If you wi | cted, you must choose one to be the primary.)<br>k Next<br>dick Next<br>mount field, then click Next<br>ish to save a payment method for the branch, clicl                                        | k <i>Add, edit, or remove your saved payments</i> in the <b>My Payment Methods</b> section)                  |
|                                                                                                    | My Payment Methods                                                                                                    |                                                                                                    |
|                                                                                                    | You do not have any payment methods saved at th<br>through a Credit Card and if required, save it for fu<br>pay with eCheck/ACH please save it first.<br>Add, edit, or remove your saved payments | nis moment. You can pay<br>uture use. If you want to                                                         |
| oChoose Add Bank Account o<br>•Pay Now – New Credit Card<br>oEnter payment information,<br>•Save confirmation for your records                                                                                                    | r <mark>Add Credit Card</mark> then complete all fields, agree t<br>then click <mark>Submit</mark>                                                                                                | to Terms and Conditions (if required), then click Save.                                                      |
|                                                                                                    |                                                                                                    |                                                                                                    |

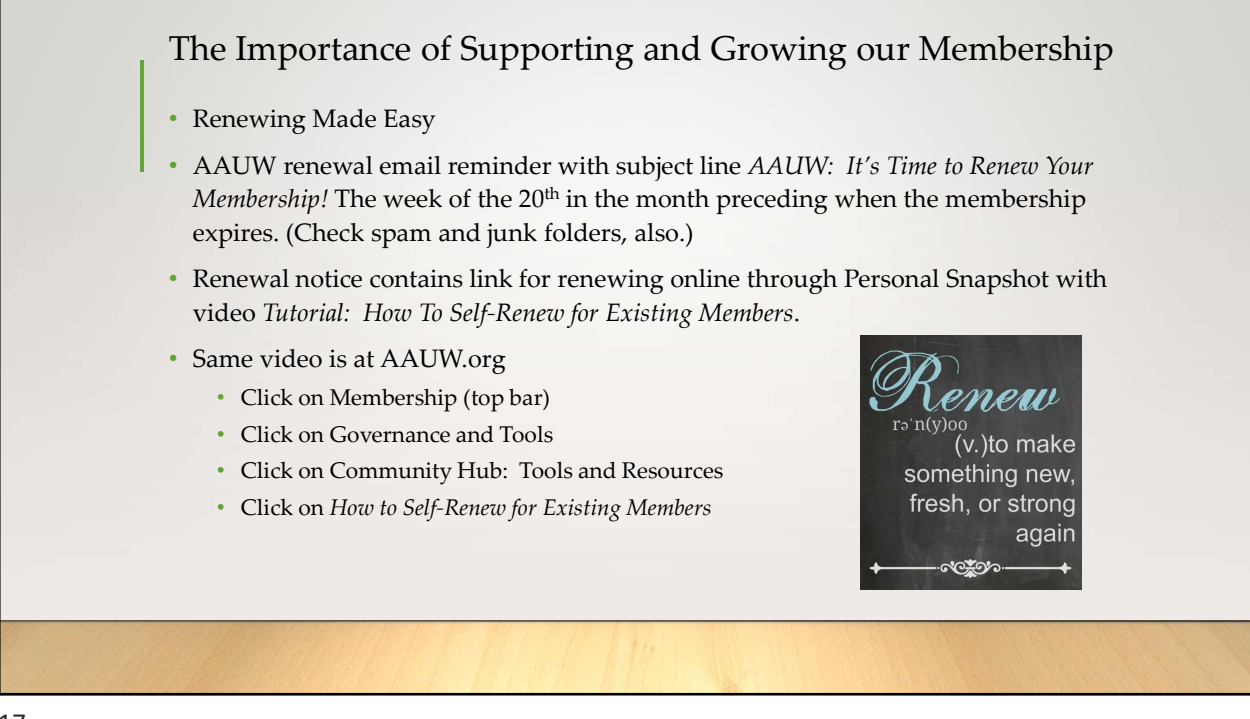

| Renew by Chec                | k                                                                                                    |
|------------------------------|----------------------------------------------------------------------------------------------------|
| Community of the Dimute view | ARFORD COUNTY (MD) BRANCH MEMBERSHIP RRENEWAL Nome:Ary Charges? If so please make them below: Street Address:Zip Code: Ary charges? If so please make them below: Street Address:Zip Code: ChyState:Zip Code: ChyState:Zip Code: ChyState:Ary Charges? If so please make them below: Charges? If so please make them below: ChyState:Zip Code: ChyState:Zip Code: ChyState:Ary Charges? If so please make them below: ChyState:Zip Code: ChyState:Zip Code: ChyState:Ary Charges? If so please make them below: ChyState:Zip Code: ChyState:Ary Charges? If so please make them below: ChyState:Ary Charges? If so please make them below: ChyState:Ary Charges? If so please make them below: ChyState:Ary Charges? If so please make them below: ChyState:Ary Charges? If so please make them below: ChyState:Ary Charges? If so please make them below: ChyState:Ary Charges? If so please make them below: ChyState:Ary Charges? If so please make them below: ChyState:Ary Charges? If so please make them below: ChyState:Ary Charges? If so please make them below: ChyState:Ary ChyState: ChyState: |
|                              | 1/1/ ///                                                                                                    |

## Rolling Renewals...What's that?

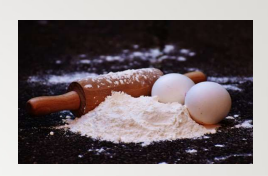

- Members who joined after February 2022, renew one year from the date of when they joined. AAUW national will send reminders to renew the week of the 20<sup>th</sup> in the month prior to their renewal, then the month of their renewal, and then the following month. There is a 90 grace period to renew a membership.
- Join the first half of the month (March) and your membership expires as of Feb 28<sup>th</sup> the following year.
- Join the second half of the month (March) and your membership expires as of March 31<sup>st</sup> of the following year. (Community Hub FAQ)

|                  | Renewal En                                                  | nail Reminder                                                               | Schedule                                                                  |                                                               |
|------------------|-------------------------------------------------------------|-----------------------------------------------------------------------------|---------------------------------------------------------------------------|---------------------------------------------------------------|
|                  | Both College/Univ<br>have National send<br>week of the 20th | ersity members and Br<br>I renewal emails for se<br>July 2024, Membership I | anch Members for thos<br>lf-renewal, will be sent<br>Matters or Community | se branches that opted to<br>each month during the<br>Hub FAQ |
|                  | Expire Group                                                | Reminder #1                                                                 | Reminder #2                                                               | Reminder #3                                                   |
|                  | 04/2024                                                     | March 2024                                                                  | April 2024                                                                | May 2024                                                      |
|                  | 05/2024                                                     | April 2024                                                                  | May 2024                                                                  | June 2024                                                     |
|                  | 06/2024                                                     | May 2024                                                                    | June 2024                                                                 | July 2024                                                     |
|                  | 07/2024                                                     | June 2024                                                                   | July 2024                                                                 | August 2024                                                   |
|                  | 08/2024                                                     | July 2024                                                                   | August 2024                                                               | September 2024                                                |
|                  | 09/2024                                                     | August 2024                                                                 | September 2024                                                            | October 2024                                                  |
|                  | 10/2024                                                     | August 2024                                                                 | September 2024                                                            | October 2024                                                  |
|                  | 11/2024                                                     | September 2024                                                              | October 2024                                                              | November 2024                                                 |
|                  | 12/2024                                                     | October 2024                                                                | November 2024                                                             | December 2024                                                 |
|                  |                                                             |                                                                             |                                                                           |                                                               |
|                  |                                                             |                                                                             |                                                                           |                                                               |
| 111271111/19-714 | and the second second second                                |                                                                             | in statistics, etc. market and                                            |                                                               |

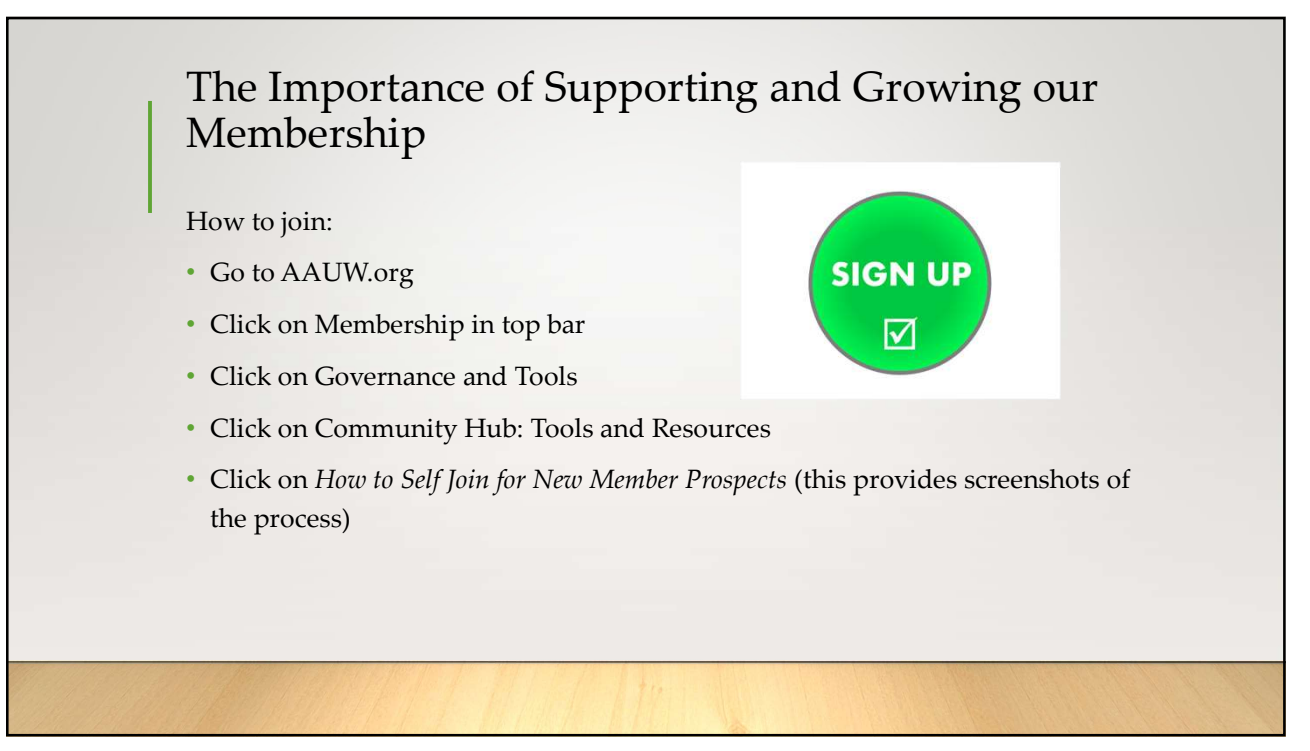

| How to Self-Join for New Members                                                                                                    |                                                                                                    |
|----------------------------------------------------------------------------------------------------|----------------------------------------------------------------------------------------------------|
| From the Community Hub Login page:                                                                                                    | Log In                                                                                                    |
|                                                                                                    | Email                                                                                                    |
|                                                                                                    |                                                                                                    |
|                                                                                                    | Password                                                                                                    |
|                                                                                                    | ۹,                                                                                                    |
|                                                                                                    | LOG IN                                                                                                    |
|                                                                                                    | Forget your password?                                                                                                    |
| 1. Click the <b>Don't have an account?</b> link if you're not yet a men                                                                               | iber or donor.                                                                                                    |
| 2. Enter the required information, then click <b>Create Account</b> to<br>On the <b>Personal Snapshot</b> page, scroll down and click <b>Join Nov</b> | access your <b>Personal Snapshot</b> .<br>. This takes you to the Membership Management page to enter your contact information. Then click Next. |
|                                                                                                    | Create New Degree Record                                                                                                    |
|                                                                                                    | •My Education Degrees •                                                                                                    |
|                                                                                                    |                                                                                                    |
| •Click Create New Degree Record then click Next<br>•Enter education - for College/University, type the school nam                                     | e in the search to find and insert it                                                                                                    |
|                                                                                                    | * Colleps/University                                                                                                    |
|                                                                                                    | Search C/U Education List a                                                                                                    |
| (For Date Conferred or Expected, use May 31 as a default mon                                                                                          | th/date when unknown)                                                                                                    |
|                                                                                                    | *Bate Conferred Or Expected                                                                                                    |
|                                                                                                    |                                                                                                    |
| (If grad date is in the past, you will choose Lifetime or National<br>•Click Next                                                                     | membership on the next screen. If grad date is in the future, you will choose <b>Student Associate or Graduate Student</b> on the next screen.)  |

|                                                                                                    | Select the membership type below.                                                                                                    | lert Membershin Tune                                                                                                    |                          |
|----------------------------------------------------------------------------------------------------|----------------------------------------------------------------------------------------------------|----------------------------------------------------------------------------------------------------|--------------------------|
|                                                                                                    | * Select Membership Type                                                                                                    | Student Associate                                                                                                    |                          |
|                                                                                                    | ⊖ Lifetime                                                                                                    | C. Conductor Divident                                                                                                    |                          |
|                                                                                                    | National                                                                                                    | Uraduate student                                                                                                    |                          |
| <ul> <li>Click Yes if you wish to add Brite</li> </ul>                                                                                                    | ranch or State memberships then click Next                                                                                                    |                                                                                                    |                          |
| Select the Branch, scroll to be                                                                                                    | ottom of the list, click Next                                                                                                    |                                                                                                    |                          |
| (NOTE: If multiple branches h                                                                                                    | ave been selected, you must choose one to be the primary.)                                                                                                    |                                                                                                    |                          |
| <ul> <li>Select the State, scroll to end</li> </ul>                                                                                                    | of the list, click Next                                                                                                    |                                                                                                    |                          |
| <ul> <li>Click Yes or No to include a d</li> </ul>                                                                                                    | onation, then click Next                                                                                                    |                                                                                                    |                          |
| <ul> <li>If Yes, enter amount</li> </ul>                                                                                                    | in Donation Amount field, then click Next                                                                                                    |                                                                                                    |                          |
|                                                                                                    |                                                                                                    |                                                                                                    |                          |
| •If No, click Next                                                                                                    |                                                                                                    |                                                                                                    |                          |
| •If No, click Next<br>On Checkout page                                                                                                    |                                                                                                    |                                                                                                    |                          |
| •If No, click Next<br>On Checkout page<br>•Review your membership sel                                                                                                    | ection.                                                                                                    |                                                                                                    |                          |
| •If No, click Next<br>On Checkout page<br>•Review your membership sel<br>•Enter Coupon Code, (if provide<br>Schott Raument Tuno                                                                                                    | ection.<br>Jed in advance of joining by your local branch, i.e. Shape the Future C                                                                                                    | npaign)                                                                                                    |                          |
| If No, click Next On Checkout page     Review your membership sel     Enter Coupon Code, (if provid     Select Payment Type     Pay Now - Save Payr                                                                                                    | ection.<br>Ied in advance of joining by your local branch, i.e. <i>Shape the Future C</i>                                                                                                    | npaign)<br>adit, or remove your saved asyments in the My Payment Method                                                                  | section)                 |
| •If No, click Next<br>On Checkout page<br>•Review your membership sel<br>•Enter Coupon Code, (if provid<br>•Select Payment Type<br>•Pay Now – Save Payr                                                                                                    | ection.<br>led in advance of joining by your local branch, i.e. <i>Shape the Future C</i><br><b>nent</b> (If you wish to save a payment method for the branch, click Add                                                                                                    | npaign)<br>edit, or remove your saved payments in the <b>My Payment Method</b>                                                           | Is section)              |
| •if No, click Next<br>On Checkout page<br>Review your membership sel<br>•Enter Coupon Code, (if provic<br>•Select Payment Type<br>•Pay Now – Save Payr                                                                                                    | ection.<br>Ied in advance of joining by your local branch, i.e. <i>Shape the Future C</i><br><b>nent</b> (If you wish to save a payment method for the branch, click <i>Ada</i><br>My Payment Methods                                                                                                    | npaign)<br>edit, or remove your saved payments in the <b>My Payment Method</b>                                                           | <mark>ls</mark> section) |
| •If No, click Next<br>On Checkout page<br>•Review your membership sel<br>•Enter Coupon Code, (if provio<br>•Select Payment Type<br>•Pay Now – Save Payr                                                                                                    | ection.<br>led in advance of joining by your local branch, i.e. <i>Shape the Future C</i><br>nent (If you wish to save a payment method for the branch, click <i>Ada</i><br>My Payment Methods<br>You do not have any payment methods saved at this moment. You can                                                                                                    | npaign)<br>edit, or remove your saved payments in the <b>My Payment Method</b>                                                           | Is section)              |
| •if No, click Next<br>On Checkout page<br>•Review your membership sel<br>•Enter Coupon Code, (if provid<br>•Select Payment Type<br>•Pay Now – Save Payr                                                                                                    | ection.<br>Ied in advance of joining by your local branch, i.e. <i>Shape the Future C</i><br>nent (If you wish to save a payment method for the branch, click <i>Add</i><br>My Payment Methods<br>You do not have any payment methods saved at this moment. You can<br>through a Credit Card and If required, save it for future use. If you war                                                                                                    | npaign)<br>edit, or remove your saved payments in the <b>My Payment Method</b>                                                           | <b>Is</b> section)       |
| • if No, click Next<br>On Checkout page<br>• Review your membership sel<br>• Enter Coupon Code, (if provic<br>• Select Payment Type<br>• Pay Now – Save Payr                                                                                                    | ection.<br>led in advance of joining by your local branch, i.e. <i>Shape the Future C</i><br><b>nent</b> (If you wish to save a payment method for the branch, click <i>Ada</i><br><b>My Payment Methods</b><br>You do not have any payment methods saved at this moment. You can<br>through a Credit Card and if required, save it for future use. If you war<br>pay with eCheck/ACH please save it first.                                                                                                    | mpaign)<br>edit, or remove your saved payments in the <b>My Payment Method</b>                                                           | Is section)              |
| •If No, click Next<br>On Checkout page<br>Review your membership sel<br>•Enter Coupon Code, (if provi<br>•Select Payment Type<br>•Pay Now – Save Payr                                                                                                    | ection.<br>led in advance of joining by your local branch, i.e. <i>Shape the Future C</i><br>nent (If you wish to save a payment method for the branch, click <i>Ada</i><br>My Payment Methods<br>You do not have any payment methods saved at this moment. You can<br>through a Credit Card and If required, save It for future use. If you war<br>pay with eCheck/AcH plases save It first.<br>Add, edit, or remove your saved payments                                                                                                    | npaign)<br>edit, or remove your saved payments in the <b>My Payment Method</b><br>w                                                      | is section)              |
| • if No, click Next<br>On Checkout page<br>• Review your membership sel<br>• Enter Coupon Code, (if provid<br>• Select Payment Type<br>• Pay Now – Save Payr                                                                                                    | ection.<br>led in advance of joining by your local branch, i.e. <i>Shape the Future C</i><br><b>nent</b> (If you wish to save a payment method for the branch, click <i>Add</i><br><b>My Payment Methods</b><br>You do not have any payment methods saved at this moment. You can<br>through a Credit card and if required, save it for future use. If you war<br>pay with eCheck/ACH please save it first.<br>Add, edit, or remove your saved payments                                                                                                    | npaign)<br>edit, or remove your saved payments in the <b>My Payment Method</b>                                                           | Is section)              |
| •if No, click Next<br>On Checkout page<br>•Review your membership sel<br>•Enter Coupon Code, (if provic<br>•Select Payment Type<br>•Pay Now – Save Payr                                                                                                    | ection.<br>led in advance of joining by your local branch, i.e. <i>Shape the Future C</i><br><b>nent</b> (If you wish to save a payment method for the branch, click <i>Ada</i><br><b>My Payment Methods</b><br>You do not have any payment methods saved at this moment. You can<br>though a Credit Card and if required, save it for future use. If you war<br>pay with eCheck/ACH please save it first.<br>Add, edit, or remove your saved payments<br>count or Add Credit Card then complete all fields, agree to Terms an                                                 | npaign)<br>edit, or remove your saved payments in the <b>My Payment Method</b>                                                           | Is section)              |
| •If No, click Next<br>On Checkout page<br>Review your membership sel<br>•Enter Coupon Code, (If provic<br>•Select Payment Type<br>•Pay Now – Save Payr                                                                                                    | ection.<br>led in advance of joining by your local branch, i.e. <i>Shape the Future C</i><br>nent (If you wish to save a payment method for the branch, click <i>Add</i><br>My Payment Methods<br>You do not have any payment methods saved at this moment. You can<br>through a Credit Card and if required, save it for future use. If you war<br>pay with eCheck/ACH please save it first.<br>Add, edd, or teneway your saved payments<br>count or Add Credit Card then complete all fields, agree to Terms an                                                              | npaign)<br>edit, or remove your saved payments in the <b>My Payment Method</b><br>**<br>**<br>Conditions (if required), then click Save. | is section)              |
| •if No, click Next<br>On Checkout page<br>•Review your membership sel<br>•Enter Coupon Code, (if provid<br>•Select Payment Type<br>•Pay Now – Save Payr<br>•Pay Now – Save Payr<br>•Choose Add Bank Ac                                                                                | ection.<br>led in advance of joining by your local branch, i.e. <i>Shape the Future C</i><br><b>nent</b> (If you wish to save a payment method for the branch, click <i>Add</i><br><b>My Payment Methods</b><br>You do not have any payment methods saved at this moment. You can<br>through a Credic Card and If required, save it for future use. If you war<br>pay with eCheck/ACH please save it first.<br>Add, edit, or remove your saved payments<br>count or Add Credit Card then complete all fields, agree to Terms an<br>mation, then click Submit                   | npaign)<br>edit, or remove your saved payments in the <b>My Payment Method</b>                                                           | Is section)              |
| •If No, click Next<br>On Checkout page<br>Review your membership sel<br>•Enter Coupon Code, (if provid<br>•Select Payment Type<br>•Pay Now – Save Payr<br>•Pay Now – Save Payr<br>•Choose Add Bank Ac<br>•Pay Now – New Credit Card<br>oEnter payment inforr<br>oSave confirmation fo | ection.<br>led in advance of joining by your local branch, i.e. <i>Shape the Future C</i><br><b>nent</b> (If you wish to save a payment method for the branch, click <i>Ada</i><br><b>My Payment Methods</b><br>You do not have any payment methods saved at this moment. You can<br>through a Credit Card and if required, save it for future use. If you war<br>pay with eCheck/ACH please save it first.<br>Add, edit, or remove your saved payments<br>count or Add Credit Card then complete all fields, agree to Terms an<br>mation, then click Submit<br>r your records | mpaign)<br>edit, or remove your saved payments in the <b>My Payment Method</b>                                                           | Is section)              |

| Comerie State Book        | Street Address: Zip Code:                                                                                                    |
|---------------------------|----------------------------------------------------------------------------------------------------|
| The force of M. T. Hooger | Home Phone: Work: Cell:<br>E-Mail Address: Date of Birth:                                                                                                 |
|                           | Highest Degree Earned/Major: Month/Year Obtained:                                                                                                    |
| Provide an                | College/University: City/State:                                                                                                    |
| application               | Current Employment: (If retired, enter date of retirementand position held)                                                                               |
| form                      | Position: Organization:                                                                                                    |
| TOTIL                     | Please make you check payable to: (AAUW Branch Name) for \$103 (\$72 for National dues, \$10 for State<br>dues and \$21 for Branch dues and mail to       |
|                           | I am a graduate holding an associate degree or equivalent (RN), baccalaureate, or higher degree from a<br>regionally accredited institution listed above. |
|                           | Signature: Date:                                                                                                    |
|                           |                                                                                                    |

## Cost of Membership?

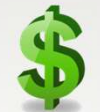

- April 1 kicked off the 2025 Fiscal Year (FY25) membership dues collection process for AAUW branches. FY25 National dues are (\$72), Students (\$18.81), and Lifetime (\$1,440). As of January 2024, all National dues are **FULLY** tax deductible!
- Maryland state dues are \$10.
- Branch dues vary.
- All three can be paid at the same time when initially joining or renewing.

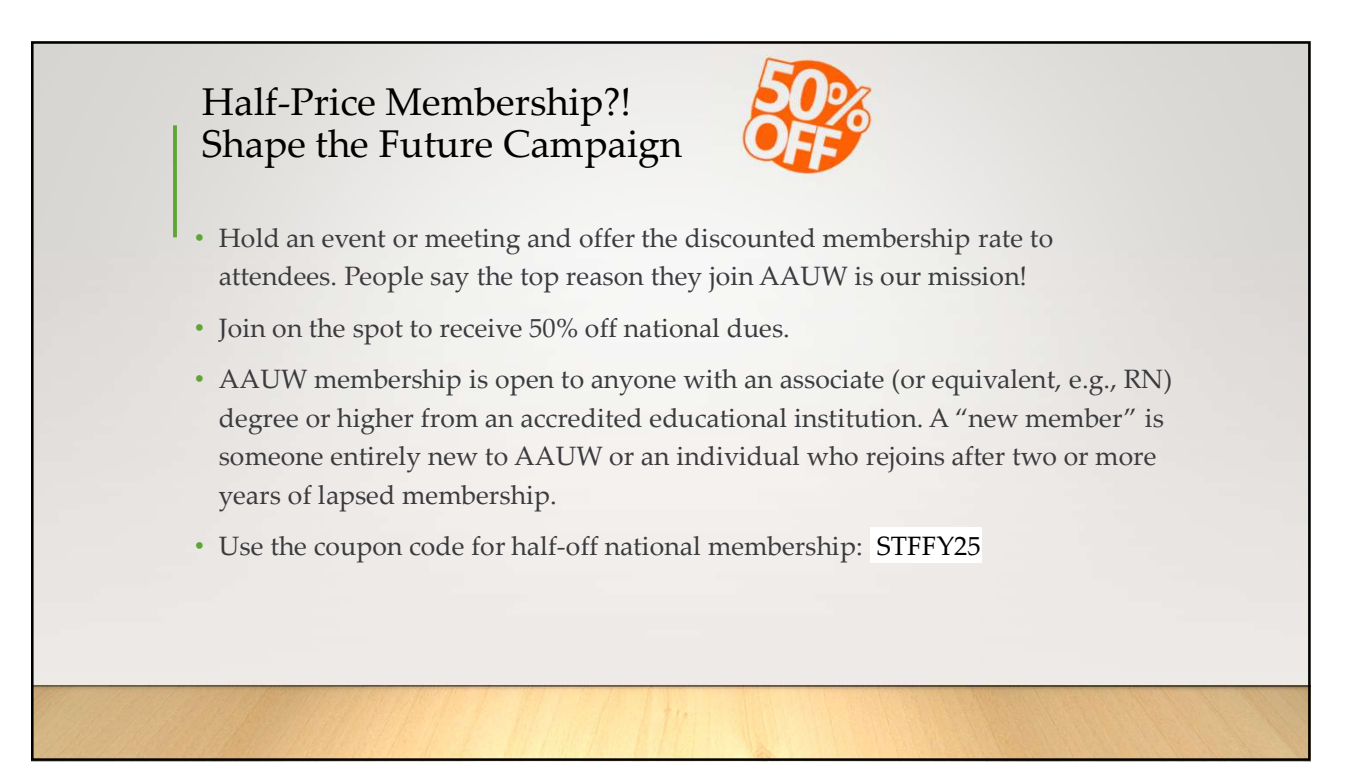

## Shape the Future – It Keeps on Giving!

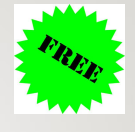

- Branches also earn one free national membership for every two new members they recruit, with a maximum of three free memberships annually.
- Check the Status Report (March24) to see how many free memberships your branch has earned during a given fiscal year (March 2023 to March 2024, the fiscal year begins on April 1<sup>st</sup>.
- Use the Redemption Form (orange button) to submit your free national memberships form via email.
- Free memberships must be claimed by September 30, 2024.
- Share recruitment success stories through the Membership Matters e-newsletter.

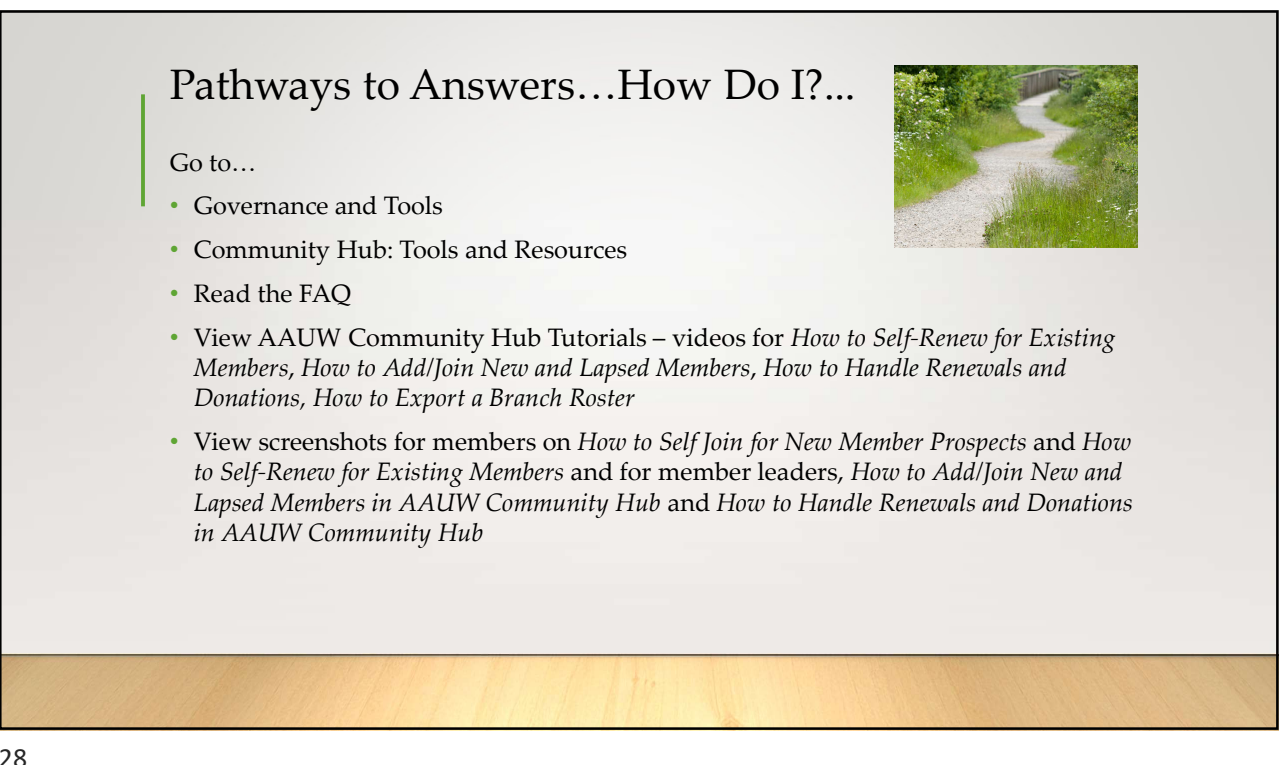

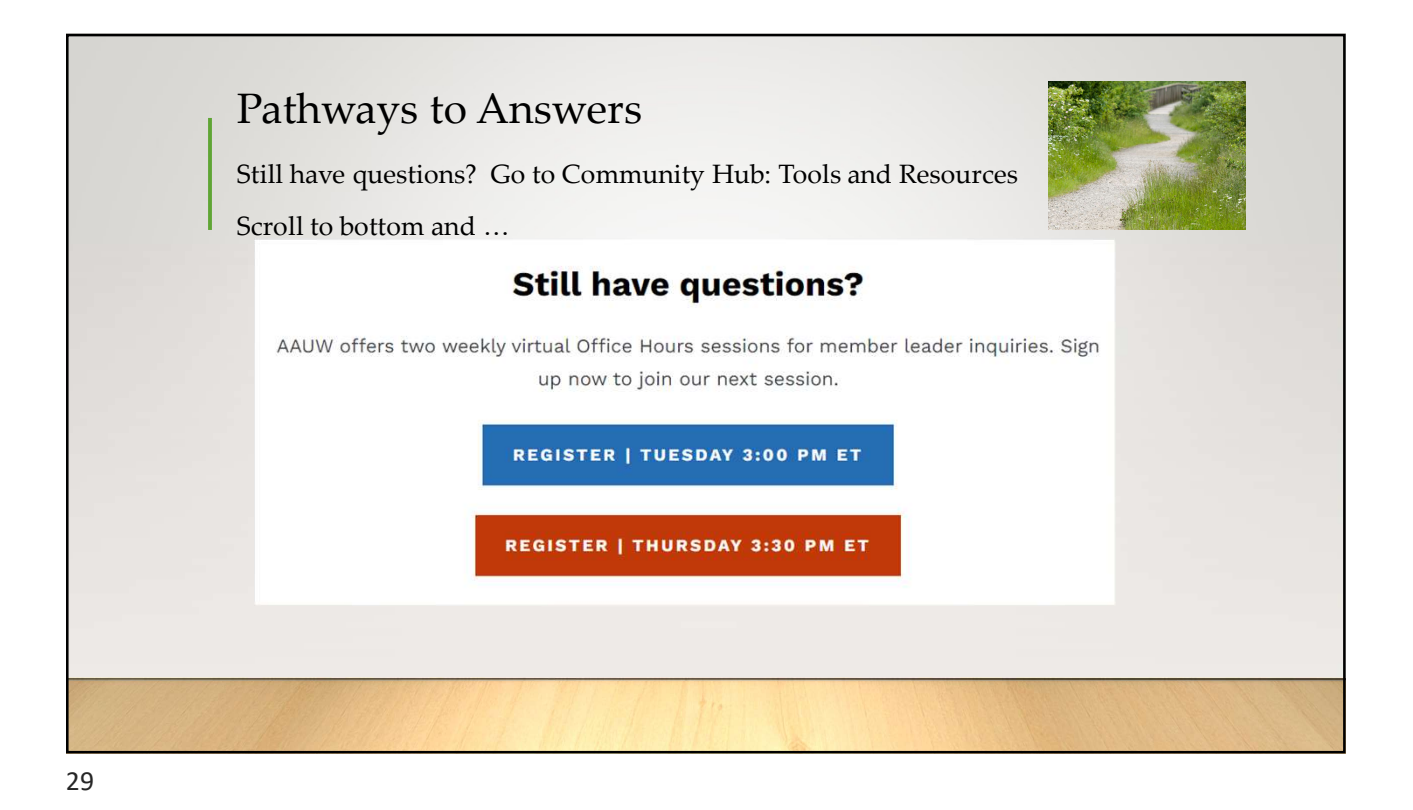

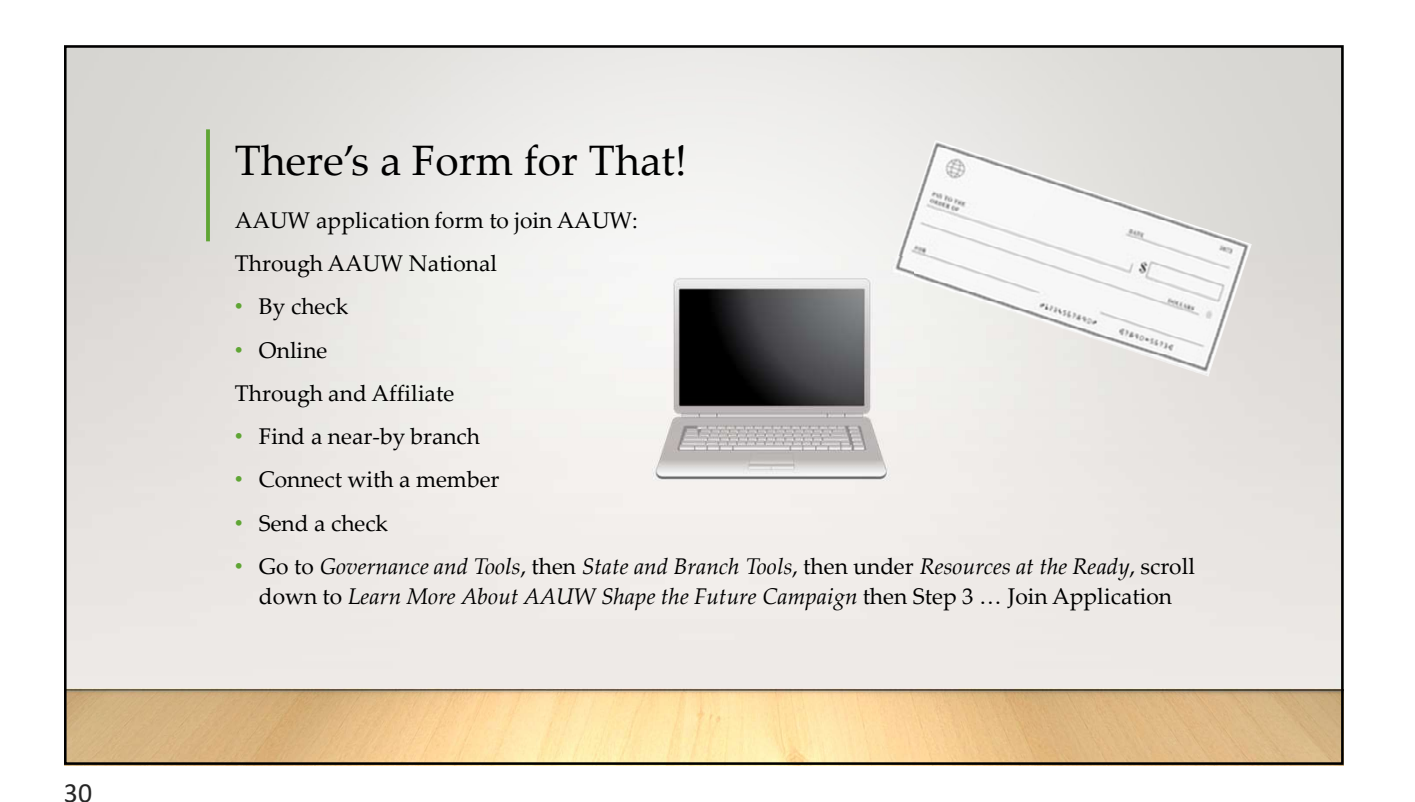

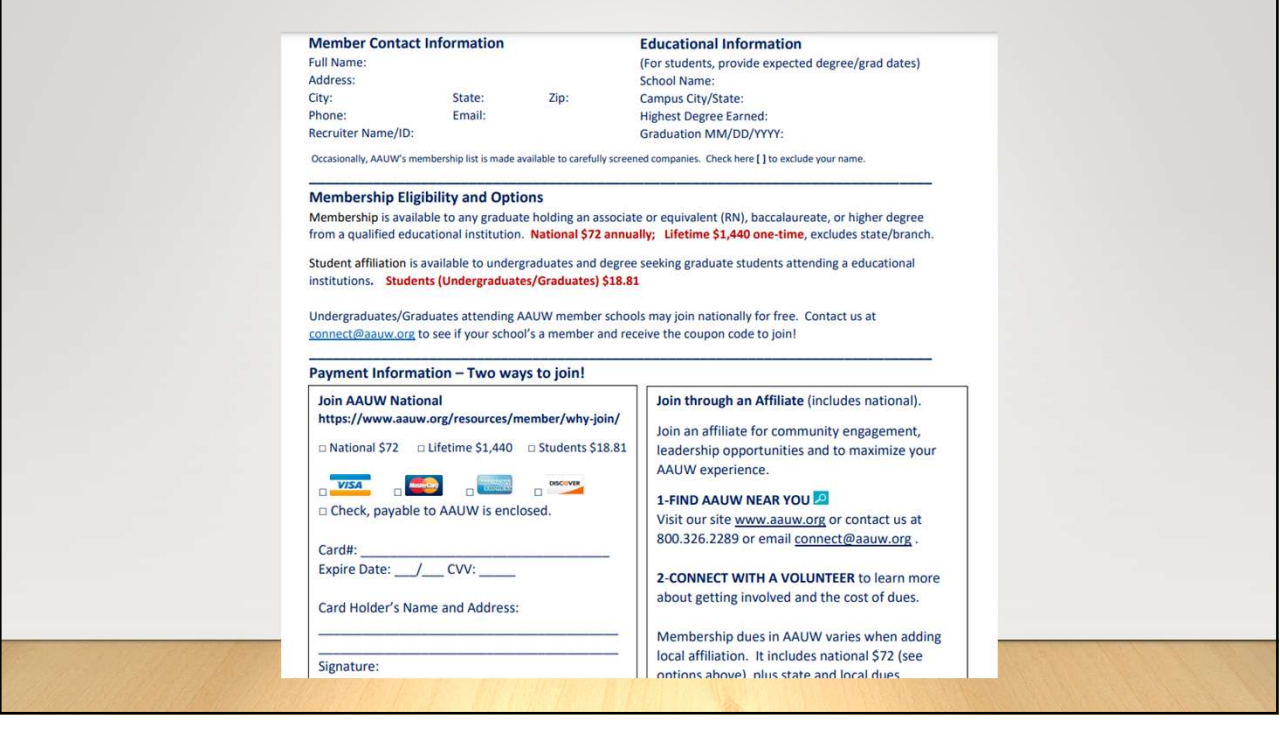

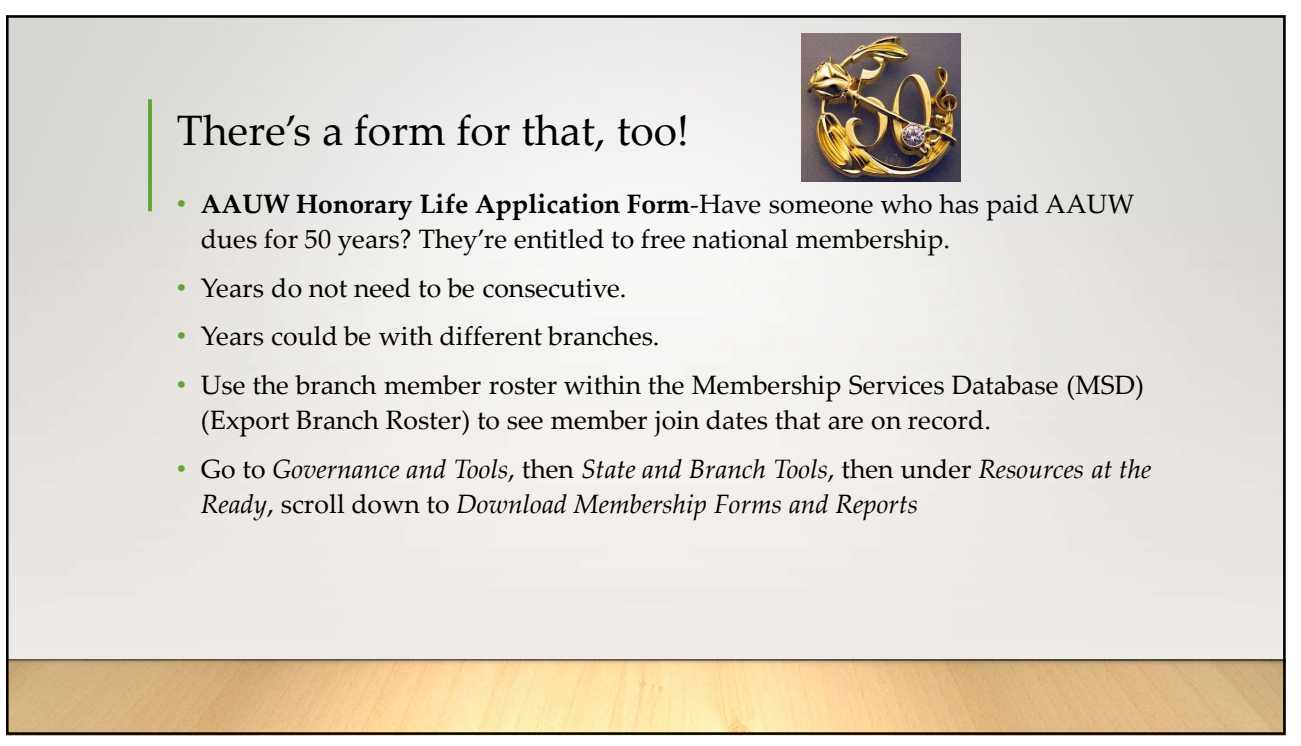

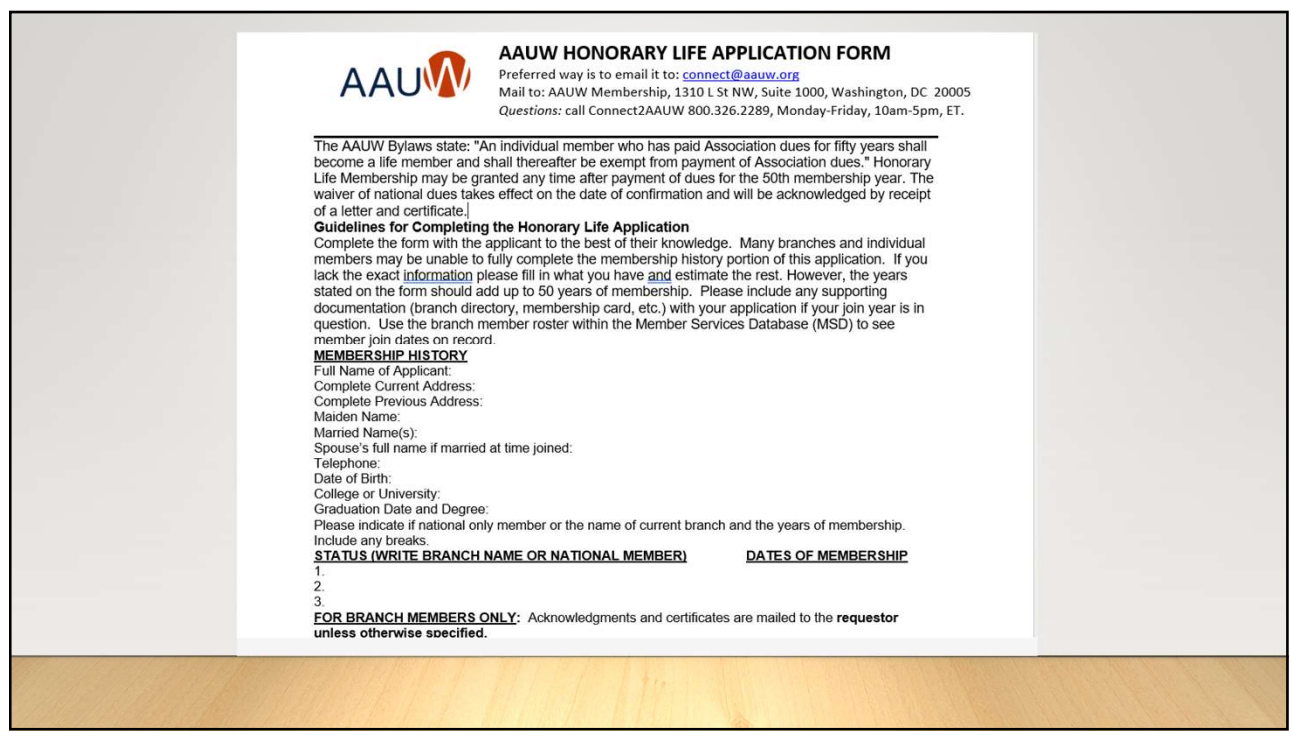

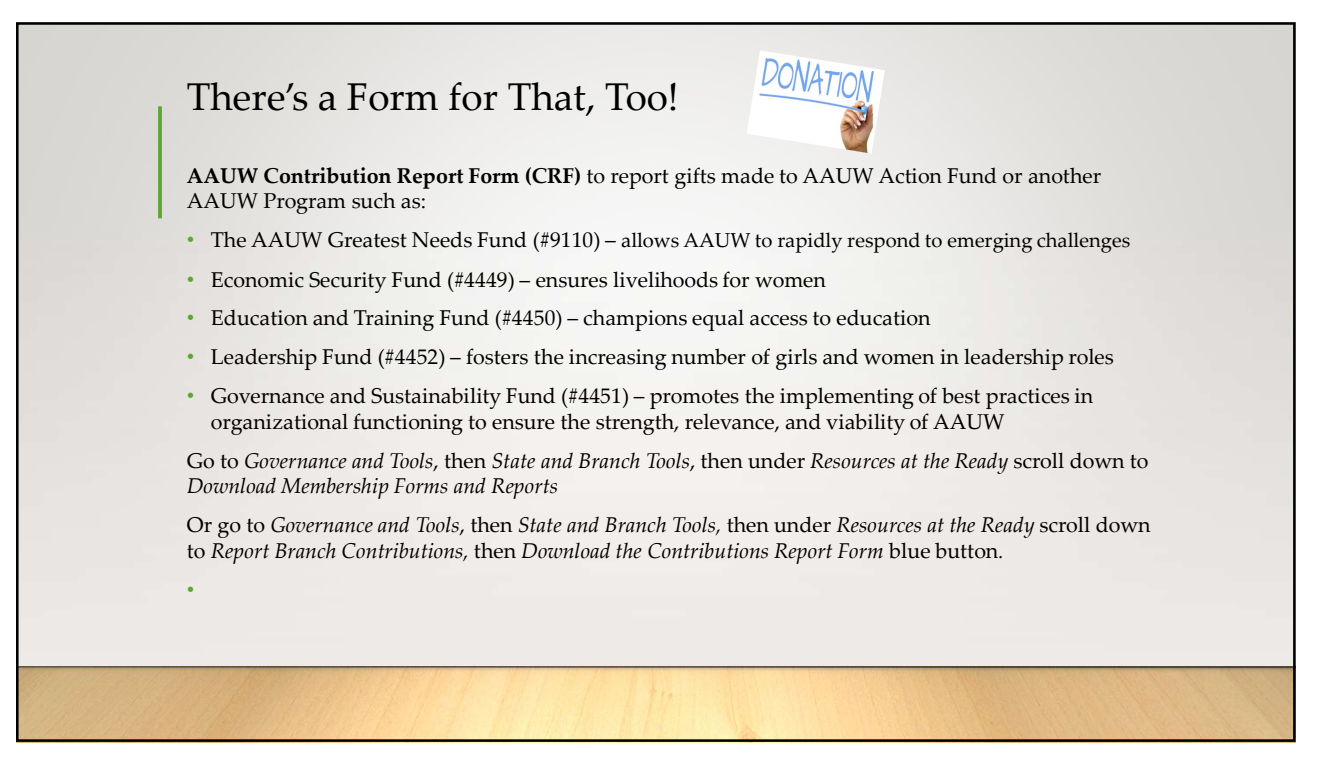

| https://www.commentation.com                                                                                         |                                                                                                    |                                                                                                    | Branch                                                                                                    | n Code:                                                                                                    |
|----------------------------------------------------------------------------------------------------|----------------------------------------------------------------------------------------------------|----------------------------------------------------------------------------------------------------|----------------------------------------------------------------------------------------------------|----------------------------------------------------------------------------------------------------|
| Officer Address:                                                                                                    |                                                                                                    |                                                                                                    |                                                                                                    | Date:                                                                                                    |
| Phone:                                                                                                    |                                                                                                    | E-mail:                                                                                                    |                                                                                                    |                                                                                                    |
| MEMBER/DONOR<br>DB//<br>Member IDs can<br>be found in the<br><u>community Hub</u><br>on the Export<br>Branch Roster. | Branch/State Credit<br>9 Your primary branch and<br>state receives credit for<br>5. your girk automatically.<br>16 To credit <u>elsewhere</u><br>please specify below.<br>Write STATE | Fund #<br>Enter fund#<br>from the<br>second page<br>of this form.<br>Unspecified<br>gifts will go to<br>the Greatest | Amount \$<br>Must match<br>the donor's<br>or branch's<br>check/card<br>amount.<br>Verify that<br>total eifts | Notes<br>List memorial information, credit<br>card numbers, with type, and<br>expiration date here if paying by<br>credit card. |
| Member ID Jane Doe<br>#1234567 1234 Nowhere St.,<br>Ck#8910 City State 7IP                                           | CONTRIBUTION if to be<br>credited to state only.<br>ABC Branch                                                                                                    | Needs Fund. 9110                                                                                                    | match<br>report total.                                                                                       | In memory of Jane Doe.                                                                                                    |
| ID#                                                                                                    |                                                                                                    |                                                                                                    |                                                                                                    |                                                                                                    |
| ID#                                                                                                    |                                                                                                    |                                                                                                    |                                                                                                    |                                                                                                    |
| Jane Doe           11234567         1234 Nowhere St.,           K#8910         City, State, ZIP           D#         | ABC Branch                                                                                                    | 9110                                                                                                    | \$50                                                                                                    | In memory of Jane Doe.                                                                                                    |

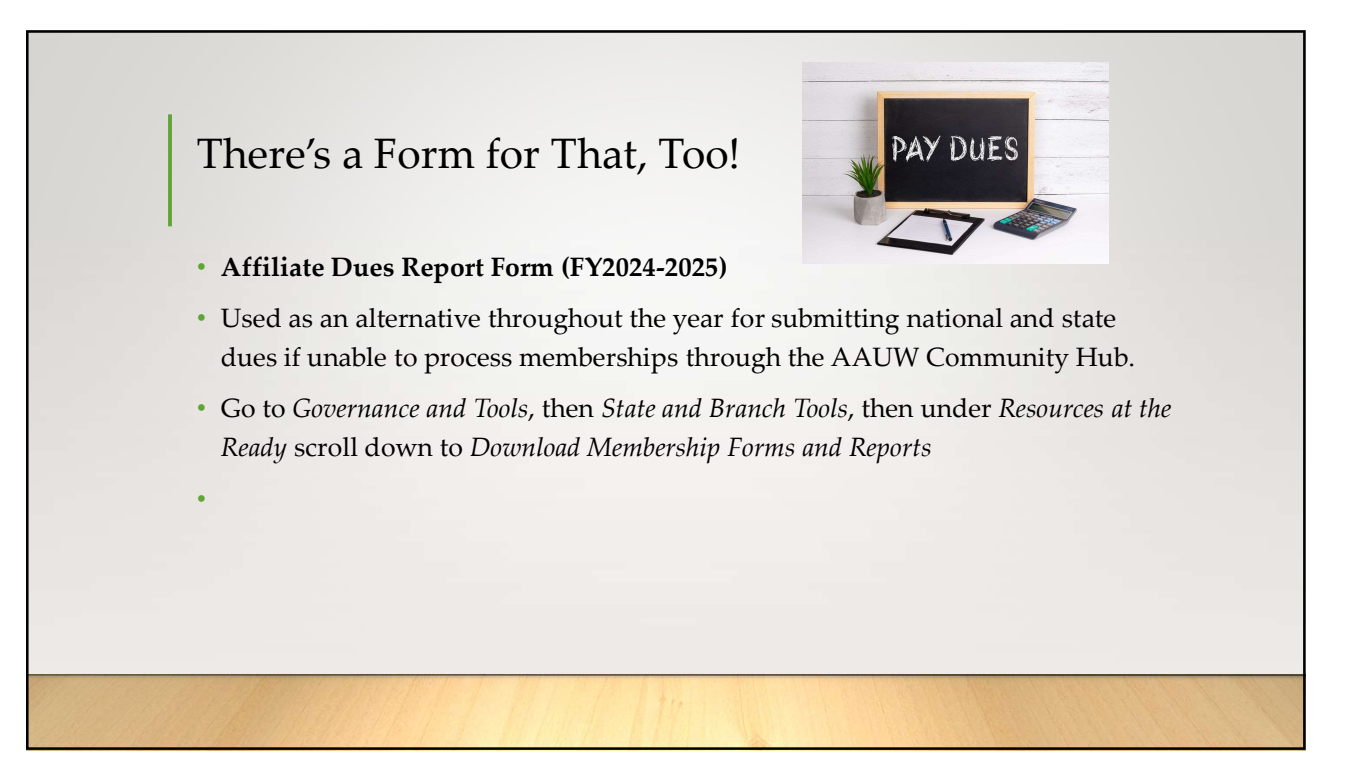

| Office                                                                                                    | r Name                                                                                             | Phone/Email                                                                                                    | Nat'l Ck # &<br>Amount                                                       | State Ck # &<br>Amount                | Branch Code-Br<br>REQUIR         | anch Na<br>ED | ne           |
|----------------------------------------------------------------------------------------------------|----------------------------------------------------------------------------------------------------|----------------------------------------------------------------------------------------------------|------------------------------------------------------------------------------|---------------------------------------|----------------------------------|---------------|--------------|
| Enter member na<br>Use the Member<br>Add, total and en<br>Send a copy to A<br>Keep a copy for<br>Member Types: | me, ID, contact of<br>Types to determinister the national of<br>AUW National to to<br>our records. | letails, and degree information<br>te the national AMOUNT to pay<br>fues. Add, total and enter the s<br>he address at the top of the for | (required for new memt<br>itate dues. Make copies<br>rm. Send a copy to your | of the form once<br>state finance off | completed.<br>icer with payment. |               |              |
| Lifetime (\$0) Li                                                                                              | etime Upgrade (<br>Member                                                                          | Address                                                                                                    | Coll/Univ. Grad/U<br>Phone/Email                                             | ndergrad Studen                       | lame, Degree, Grad               | Nat'l         | \$0<br>State |
| EX: 0000000<br>Jane Doe                                                                                        | National                                                                                           | 1310 L St NW Suite 1000<br>Washington DC 20005                                                                                           | 000.000.0000<br>email@yahoo.com                                              | Univ of DC                            | , BS, 01/31/2020                 | \$72          | Dues         |
|                                                                                                    |                                                                                                    |                                                                                                    |                                                                              |                                       |                                  |               |              |
|                                                                                                    |                                                                                                    |                                                                                                    |                                                                              |                                       |                                  |               |              |
|                                                                                                    |                                                                                                    |                                                                                                    |                                                                              |                                       |                                  |               |              |
|                                                                                                    |                                                                                                    |                                                                                                    |                                                                              |                                       |                                  |               |              |
|                                                                                                    |                                                                                                    |                                                                                                    |                                                                              |                                       |                                  |               |              |

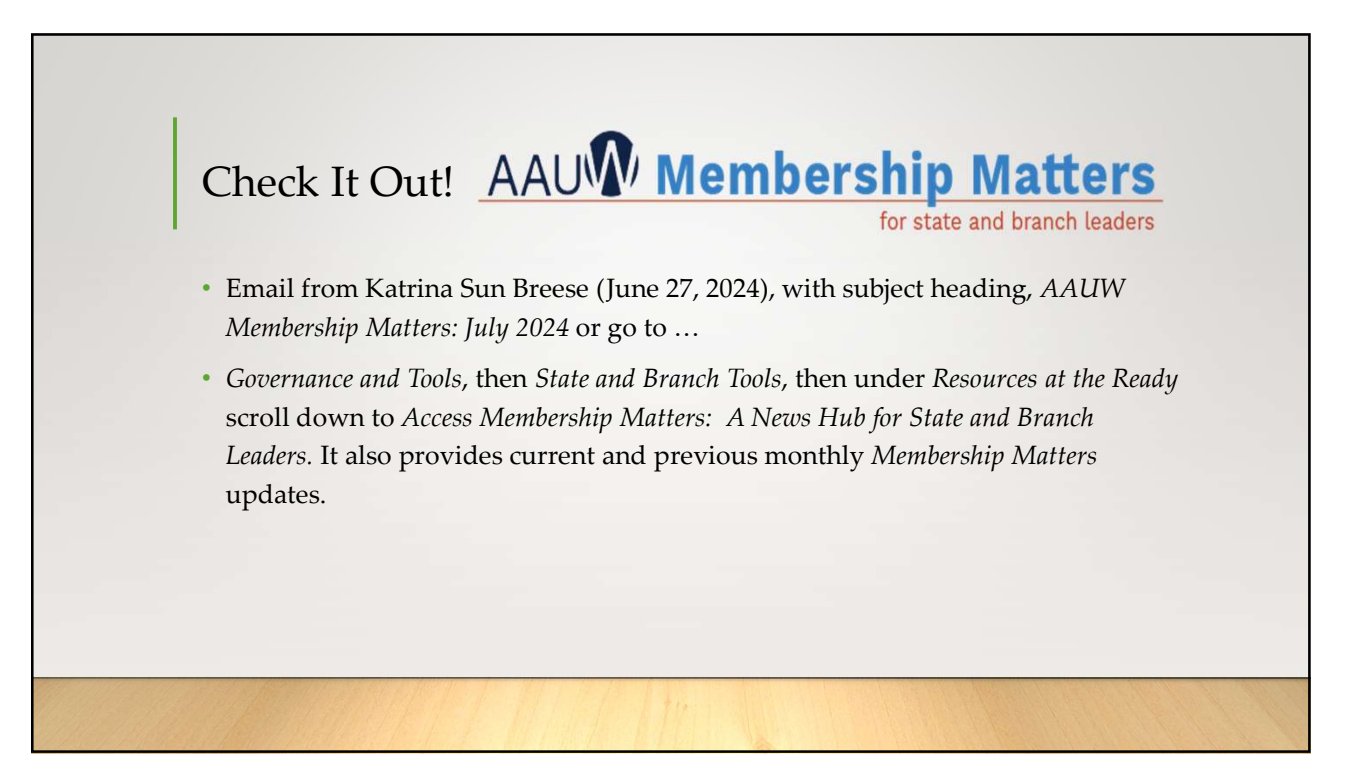

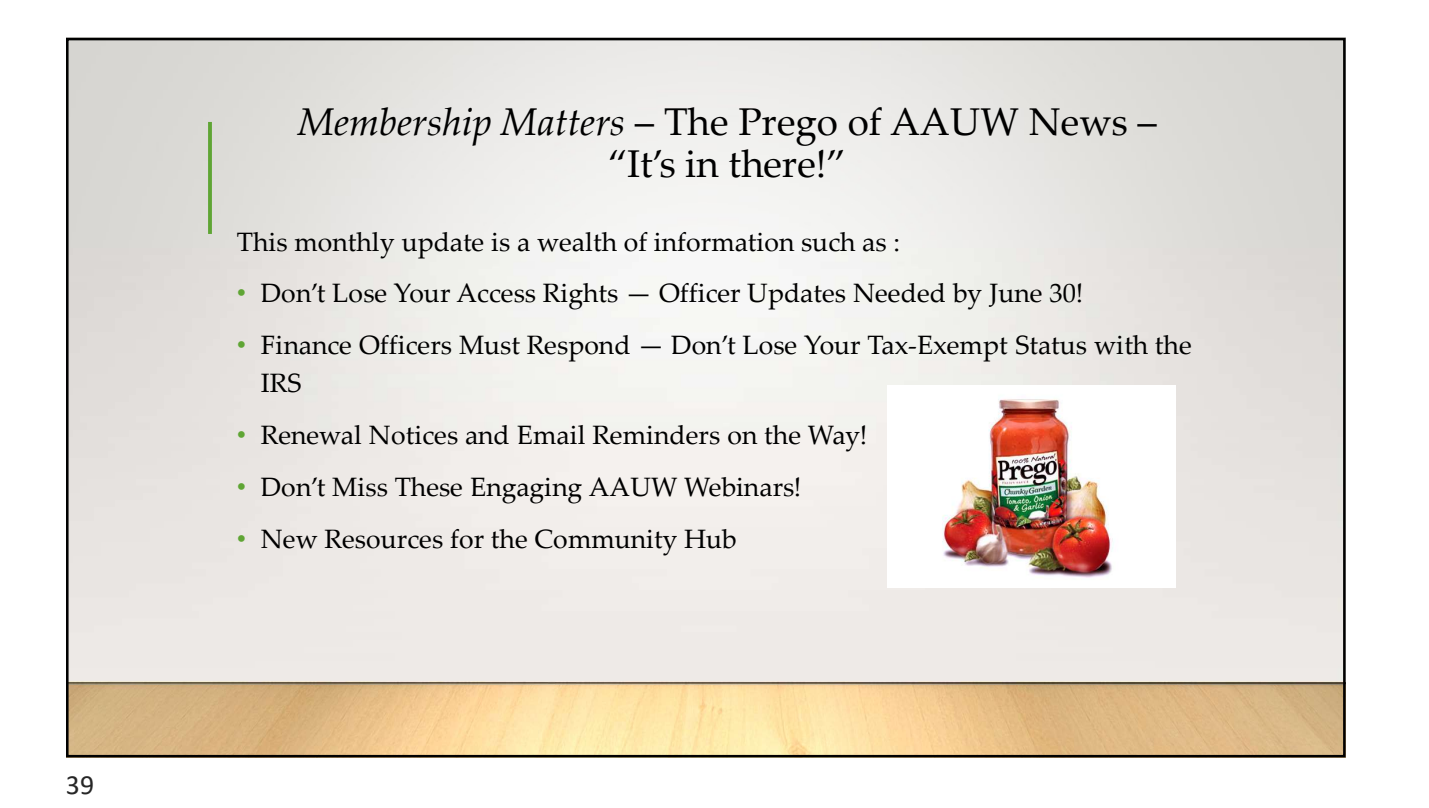

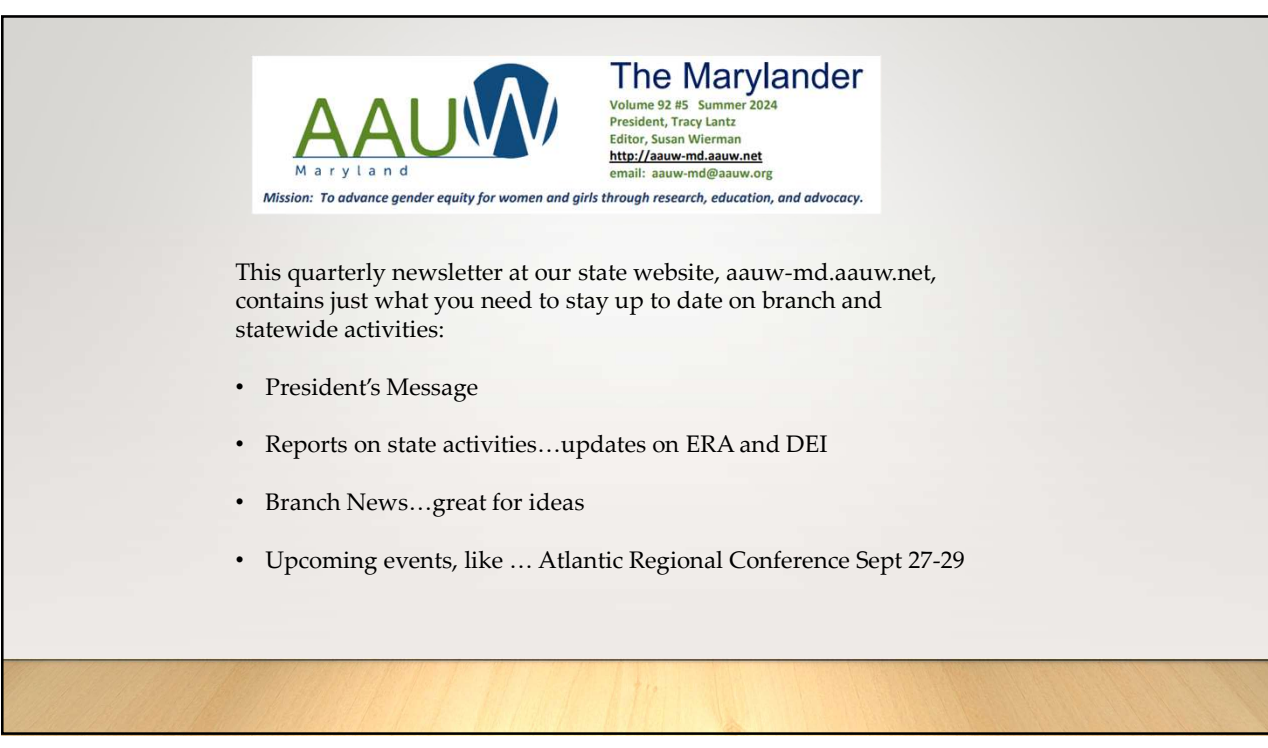

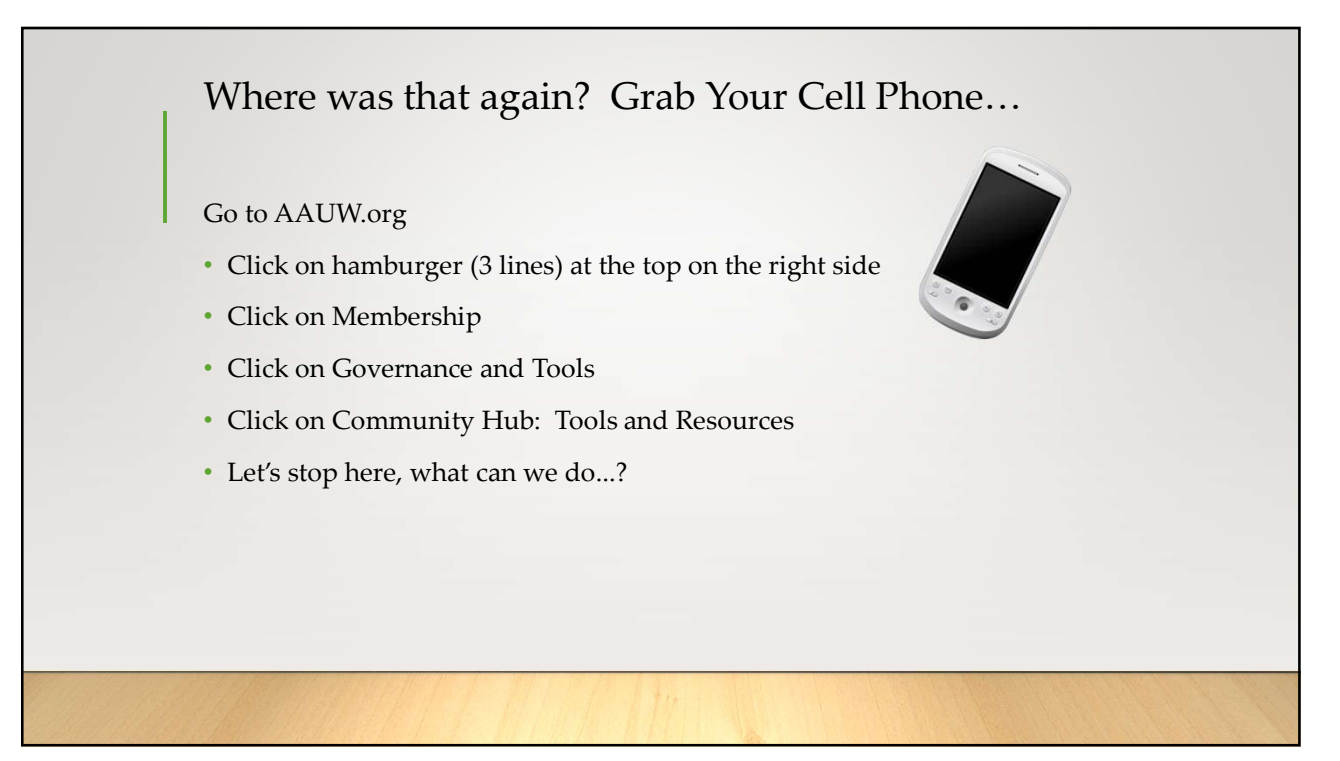

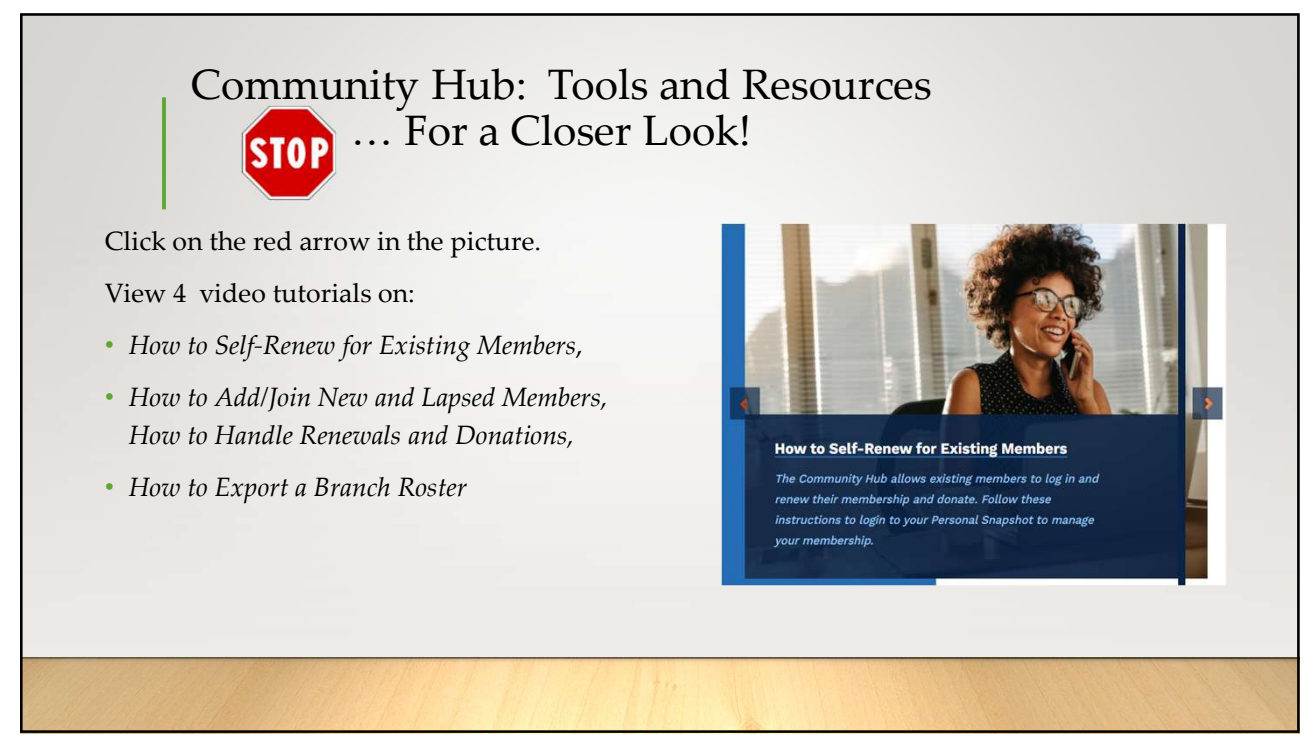

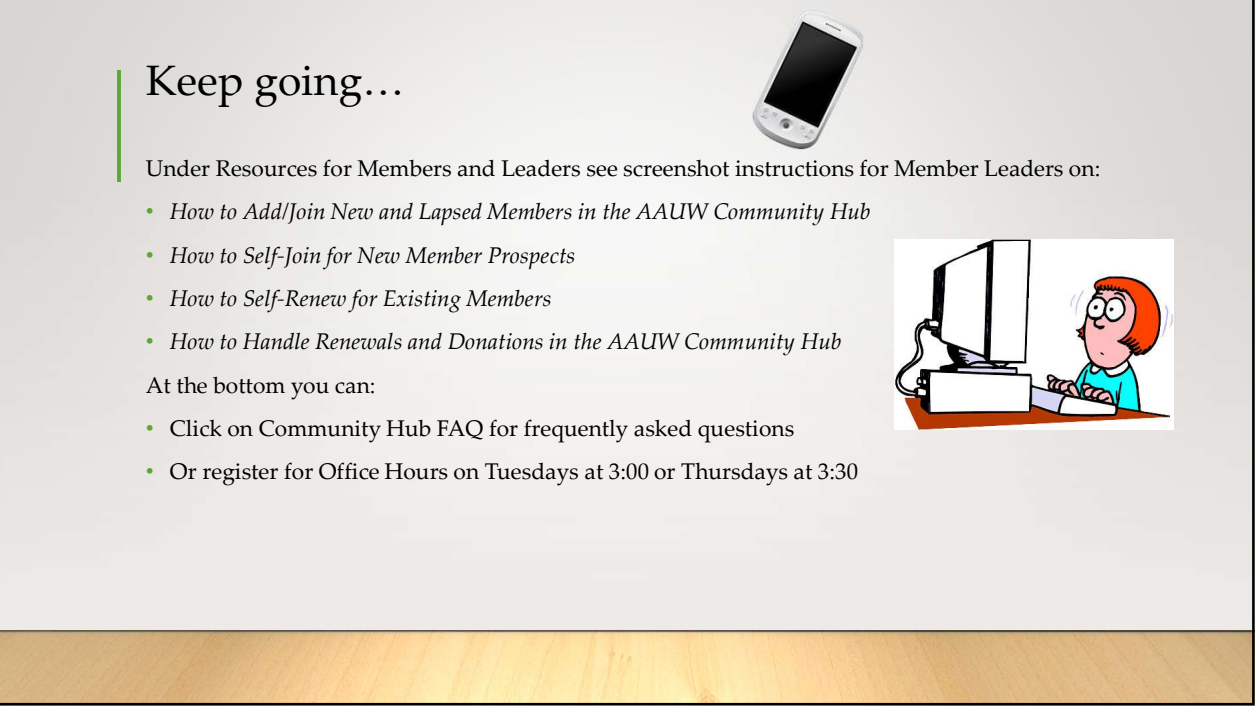

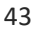

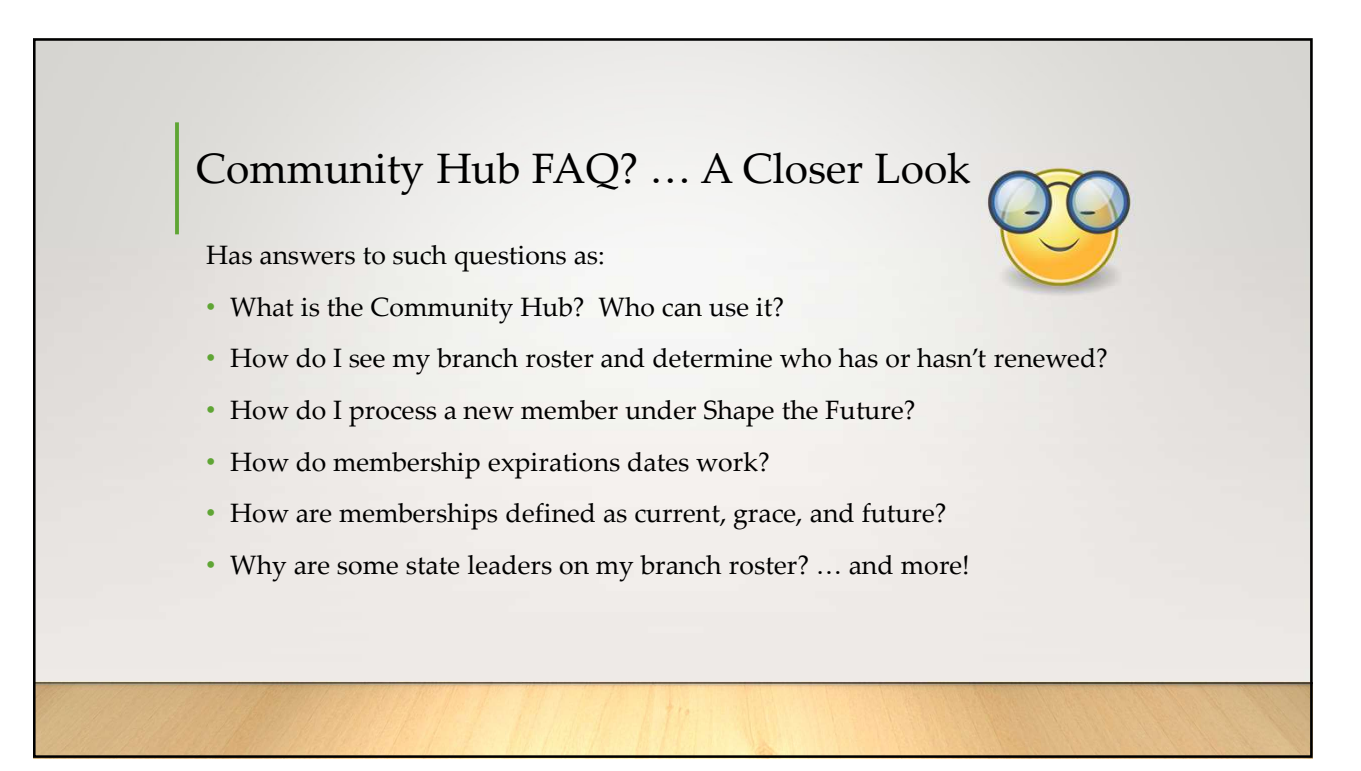

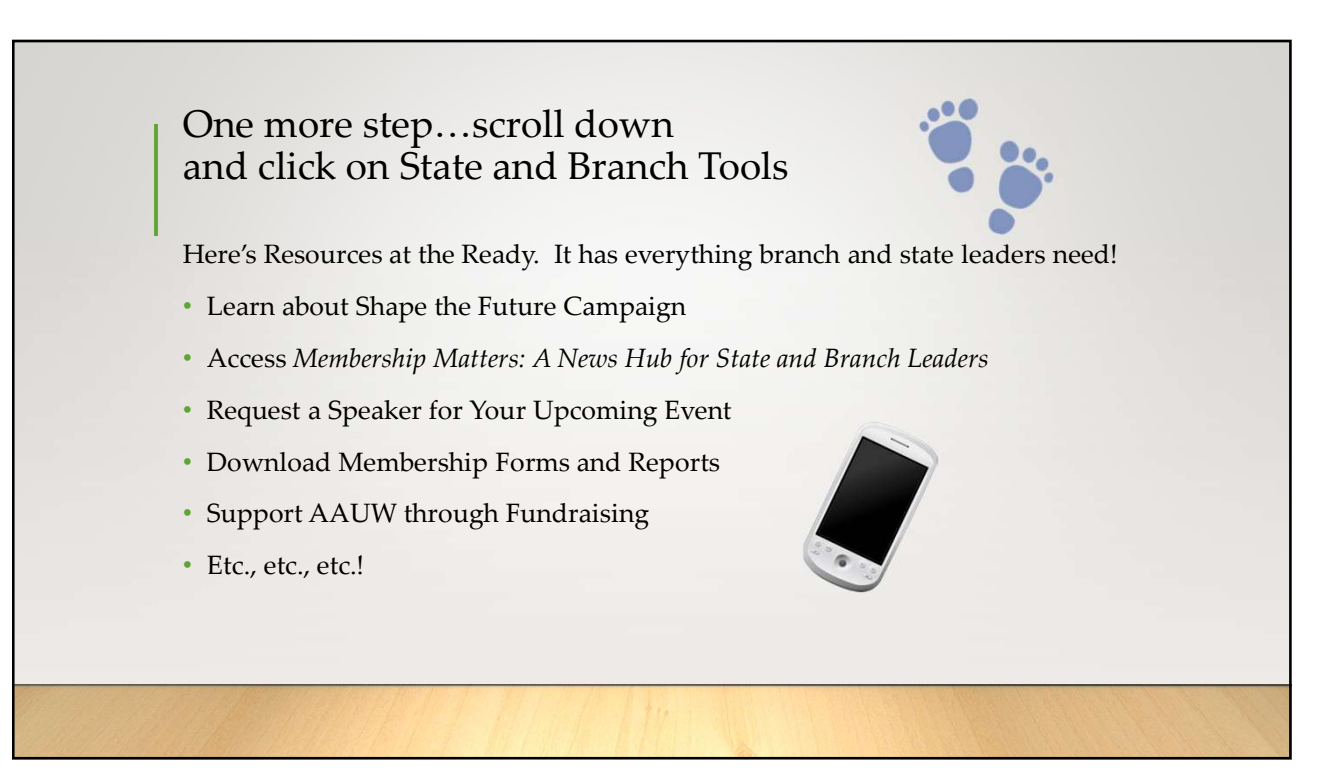

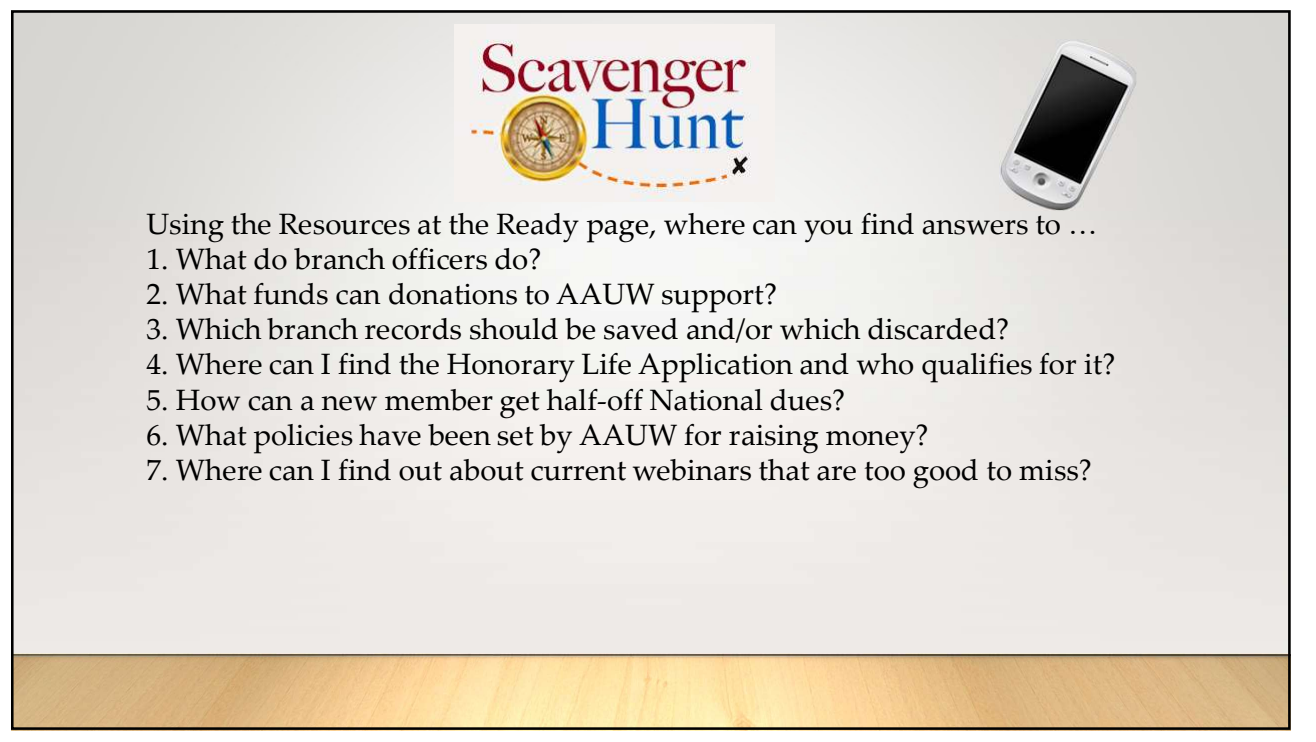

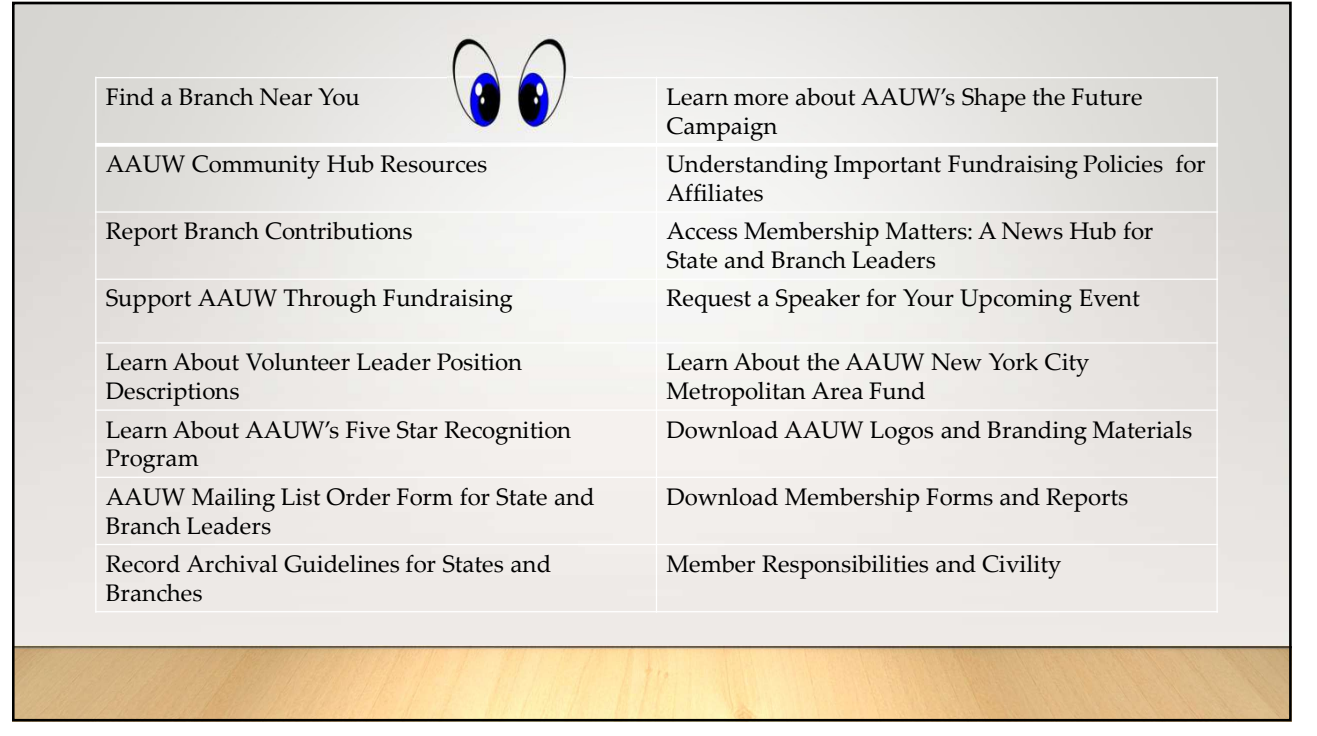

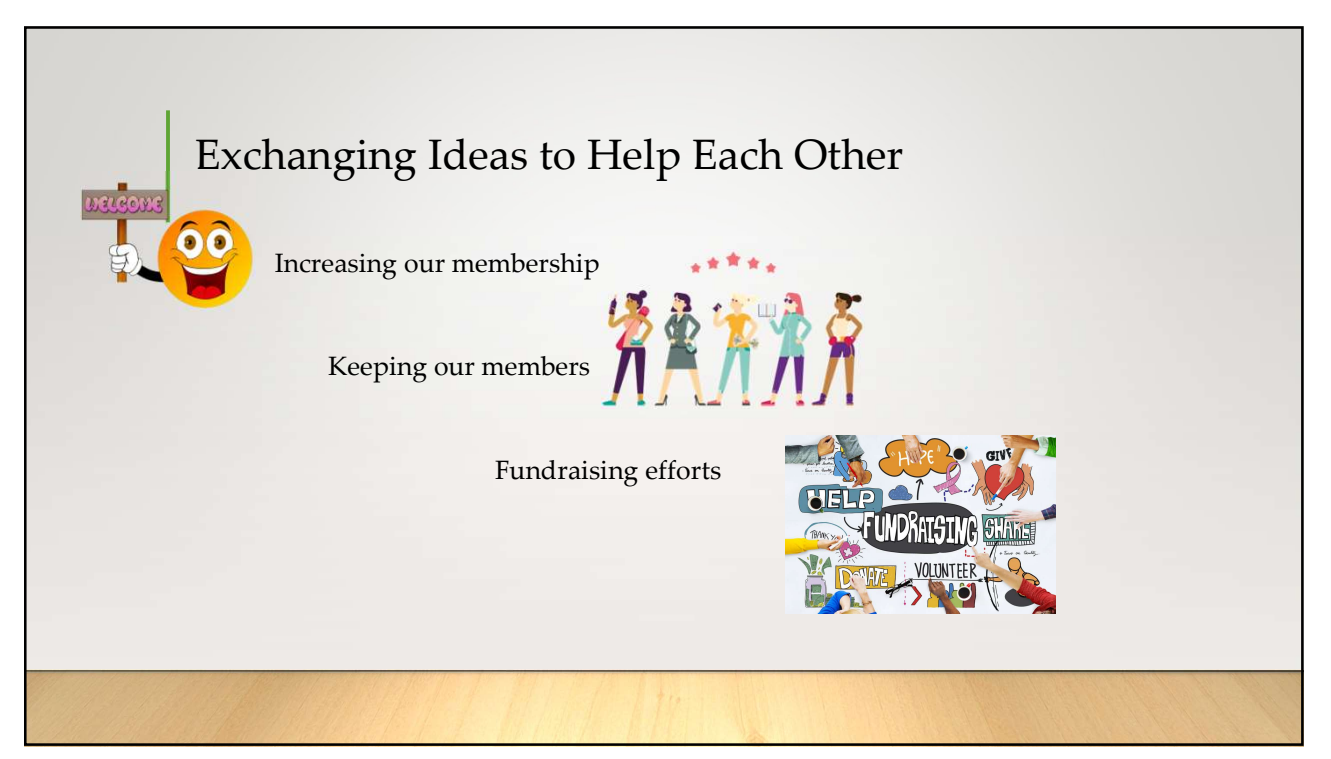